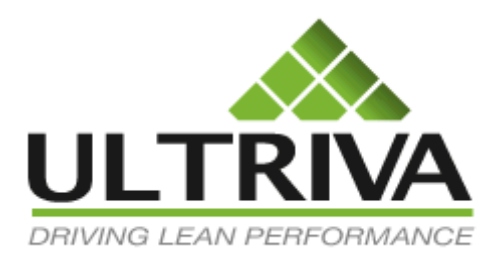

User Guide

# Ultriva RFQ Application

Version 1.0

# **Table of Contents**

| 1 | Ultriva<br>1.1 App<br>1.1.1 | RFQ Application<br>Dication Admin (AppAdmin) Tasks<br>License Key             | 5<br>5<br>5 |
|---|-----------------------------|-------------------------------------------------------------------------------|-------------|
|   | 1.1.2                       | Business Unit Level Attachments                                               | 5           |
|   | 1.1.3                       | Enabling RFQ Application for Plant User                                       | 6           |
|   | 1.2 Plan                    | nt Admin Tasks                                                                | 7           |
|   | 1.2.1                       | Setting up Terms and Conditions (Codes and Description)                       | 7           |
|   | 1.2.2                       | Uploading Terms and Conditions (Codes and Description)                        | 8           |
|   | 1.2.3                       | Setting Up Drawings, Thumbnail Image and Spec for Item Master                 | 8           |
|   | 1.2.4                       | Setting Up User Profile Picture                                               | 8           |
|   | 1.2.5                       | Setting Up Logo image for Supplier business unit                              | 9           |
| 2 | Ultriva                     | RFQ Application – User Interaction                                            | 10          |
|   | 2.1 Swi<br>2.2 Hor          | tching to RFQ Application                                                     | 10          |
|   | 2.2 1101                    | Applying Filter to home page                                                  | . 12        |
|   | 2.3 RFC                     | Q Page                                                                        | . 13        |
|   | 2.3.1                       | RFQ Page Layout                                                               | 13          |
|   | 2.3.2                       | Creating RFQ (Quick Entry)                                                    | 17          |
|   | 2.3.3                       | Creating RFQ with multiple line items                                         | 18          |
|   | 2.3.4                       | RFQ and Options shown in the RFQ page                                         | . 19        |
|   | 2.3.5                       | Communicating with Supplier on RFQ Line                                       | 21          |
|   | 2.3.6                       | Viewing Bids Received from Suppliers                                          | . 24        |
|   | 2.3.7                       | Viewing all the suppliers of an RFQ and sending same message to all suppliers | . 25        |
|   | 2.3.8                       | Viewing Documents and Terms for an RFQ                                        | . 27        |
|   | 2.3.9                       | Compare and Approve Bids                                                      | . 27        |
|   | 2.3.10                      | Create Purchase Orders for Approved Bid(s)                                    | . 31        |
|   | 2.3.11                      | Extending RFQ                                                                 | . 34        |
|   | 2.3.12                      | Canceling RFQ                                                                 | . 36        |
|   | 2.3.13                      | Creating Requisitions                                                         | . 37        |
|   | 2.3.14                      | Approving and Converting Requisitions to RFQ                                  | . 37        |
| 3 | Ultriva                     | RFQ Application – Supplier User Interaction                                   | . 38        |
|   | 3.1 Upl                     | oading Logo                                                                   | 38          |
|   | 3.2 Upl                     | oading Catalog                                                                | 38          |
|   | 5.5 KI (                    | < * "D"                                                                       | 57          |

| 3.3.1          | RFQ Page Layout                                               |
|----------------|---------------------------------------------------------------|
| 3.3.2          | Acknowledging the RFQ 40                                      |
| 3.3.3          | Acknowledging All new RFQ41                                   |
| 3.3.4          | Submitting the Bid                                            |
| 3.3.5          | Communicating with Buyer on RFQ Line                          |
| 3.3.6          | Viewing Terms                                                 |
| 3.3.7          | Viewing Action History                                        |
| 3.3.8          | Printing RFQ using PDF                                        |
| 3.3.9          | Checking the result for submitted RFQ                         |
| 3.3.1          | 0 Filtering the data                                          |
| Aler           | s for RFQ Application                                         |
| 4.1            | RFQ Alert Templates                                           |
| 4.1.1          | when a RFQ is requested                                       |
| 4.1.2          | When Supplier Responds to a RFQ 51                            |
| 4.1.3          | When Supplier unable to comply to a RFQ                       |
| 4.1.4          | When RFQ is canceled                                          |
| 4.1.5          | When RFQ Due Date has changed51                               |
| 4.1.6          | When an user adds Notes to RFQ                                |
| 4.1.7          | When Buyer picks the winning Bid for RFQ51                    |
| 4.1.8          | When Supplier has not submitted Bid - one day before due date |
| 4.1.9          | When Winning Bid is not selected for a RFQ after Due Date     |
| 4.2 S<br>4.3 S | Sample Alert                                                  |

#### Revisions

4

| Date      | Modifications                                                 | Author      | Comments |
|-----------|---------------------------------------------------------------|-------------|----------|
| 9/11/2012 | Created                                                       | Pushparaj S |          |
| 9/28/2012 | Added<br>additional<br>details to<br>supplier user<br>section | Pushparaj S |          |

#### Symbol Legend

Description

Location

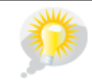

Symbol

You wanted this feature!!!

Margin

Ultriva RFQ Application

# 1 Ultriva RFQ Application

This document describes the new Ultriva module/Application called RFQ in the Ultriva 7.0 Suite.

First section describes the admin related tasks.

## 1.1 Application Admin (AppAdmin) Tasks

#### 1.1.1 License Key

To enable RFQ application the Customer of Ultriva must contact Ultriva Sales and Support to get new license key. The same license key must be configured at Plant Level by logging in as AppAdmin.

- 1. Login as Application Administrator.
- 2. Goto Plants List (Admin -> Plant option)
- 3. Select the Plant and click Edit.
- 4. Then enter the new license key and save the changes.

## 1.1.2 Business Unit Level Attachments

Ultriva Application now allows administrators to add attachments to the business units like Plant and Supplier etc. Administrator can add following attachments at Plant Level.

- 1. General Terms and Conditions document
- 2. Logo.

Setting up these documents:

- 1. Login as Application Administrator.
- 2. Goto Plants List (Admin -> Plant option)
- 3. Select the Plant and click More Options.
  - a. In the More Options click on the Attachments as shown below:

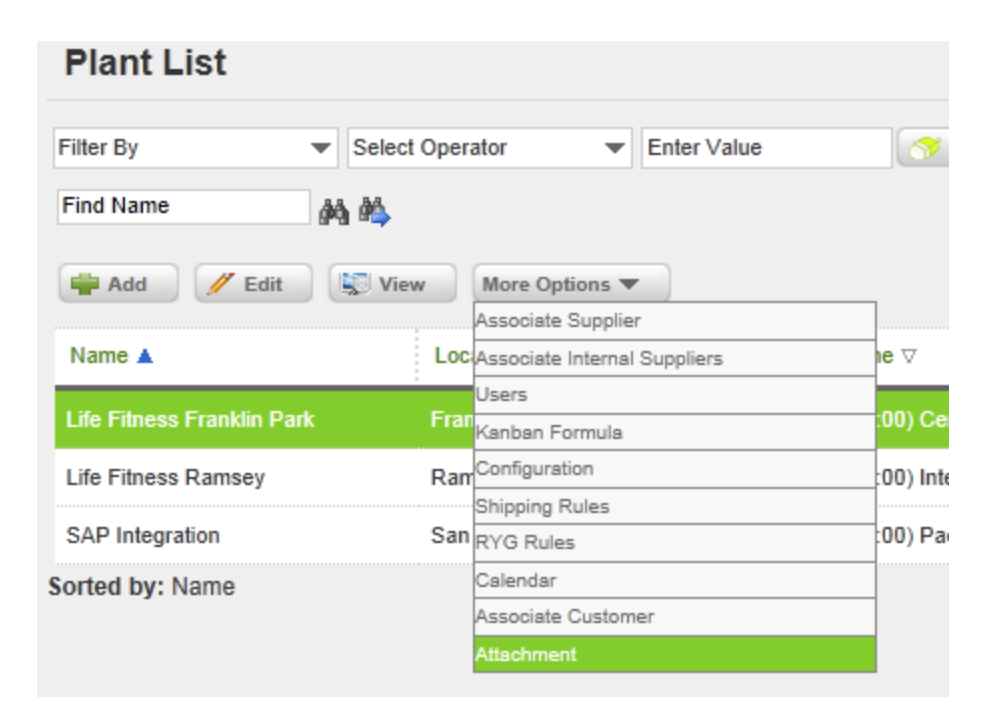

b. This should list all the attachments already attached for this business unit. If this is the first time that administrator is attaching document then he or she will see status message with Add button.

| Attachment I                      | achment List for Life Fitness Franklin Park                       |  |  |  |  |
|-----------------------------------|-------------------------------------------------------------------|--|--|--|--|
| Filter By                         | ▼ Select Operator ▼ Enter Value S Go ►                            |  |  |  |  |
| 🚔 Add 🥖 Edit 🗱 Delete Crop 🤇 Back |                                                                   |  |  |  |  |
| File Type                         | Title                                                             |  |  |  |  |
| Torrestando and the               | n Supplier Ceneral Terms and Conditions for Fived Drice Orders of |  |  |  |  |

- c. Click Add button.
- d. Pick the type of the attachment and click browse button to pick the document.
- e. And click Upload files to upload the attachment.

# 1.1.3 Enabling RFQ Application for Plant User

This task can be performed by both Application admins and the Plant Administrators who has access to Admin/UserList functionality.

1. After logging in to the application go to Admin/UserList.

- 2. Select the user from the User List.
- 3. Click Edit.
- 4. From the Application Access List, select the Allow option for RFQ application and Save.

| Application Name | Current Access | Allow | Deny |
|------------------|----------------|-------|------|
| Plant            | ✓              | •     | 0    |
| Supplier         | 4              | •     | 0    |
| т                | *              | 0     | ٠    |
| FQ               | *              | 0     | •    |

# 1.2 Plant Admin Tasks

## 1.2.1 Setting up Terms and Conditions (Codes and Description)

This task allows users to setup the Terms and Conditions like Payment Terms, Freight Payment Terms, Freight Terms, Delivery Terms, Header Text and Footer Text.

- 1. After logging in to the application as Plant Administrator, switch to RFQ Application and then click on Admin/Terms and Conditions menu.
- 2. Add the entries manually by clicking Add button and also selecting different tabs for each terms.

| 📫 Add 🖉 🖉 Edit               | 🚔 Add 🥖 Edit 🗽 View 🗱 Delete                                                                                                    |        |  |  |  |
|------------------------------|----------------------------------------------------------------------------------------------------|--------|--|--|--|
| Add                          | Footer Text         Freight Payment Term         Delivery Term         Transportation Term         Payment Term                                                                                                    |        |  |  |  |
| Code Title                   | Description                                                                                                    |        |  |  |  |
| PUR- PUR-<br>PCD0027 PCD0027 | ITEM(S) LISTED ARE PURCHASED UNDER GOVERNMENT PRIME CONTRACT NUMBER WS2PIJ-09-D-0027. THE FOLLOWING TERMS AND CONDITIONS ARE APPLICABLE TO THIS PURCHASE ORDER: ATK GENERAL TERMS AND CONDITIONS (TC-I Rev 7/11) SPECIAL U.S. GOVERNMENT PROVISIONS (UNDER GOVERNMENT PRIME CONTRACT WS2P IJ-09-D-0027 REV 10/5/10) THE ABOVE TERMS AND CONDITIONS CAN BE OBTAINED AT http://www.atk.com/Suppliers_urrentyendors.asp PLEASE SELECT THE ATK ICCATION WITH WHICH YOU ARE DOING BUSINESS TO ACCESS THE SPECIFIC DOCUMENTS RELATED TO THAT LOCATION OR CONTACT THE BUYER. THE ITEMS PURCHASED HEREUNDER ARE EXEMPT FROM MISSOURI SALES/USE TAX. THE SELLER SHALL COMPLY WITH ALL APPLICABLE U.S. EXPORT CONTROL LAWS IN RECEIVING, UTILIZING AND/OR DISPOSING OF ANY ARTICLES, TECHNICAL DATA AND/O SERVICES PROVIDED BY THE BUYER IN CONNECTION WITH THIS ORDER, AND IN TRANSFERRING OR OTHERWISE DISPOSING OF ANY ARTICLES, TECHNICAL DATA AND/OR SERVICES DEVELOPED OR PRODUCED THEREFROM BY THE SELLER. AS PROVIDED IN THE TERMS AND CONDITIONS FOR THIS ORDER, NO TECHNICAL DATA OR OTHER ITEMS PUYER OR DEVELOPED OR PRODUCED THE RESON UNLESS THE BUYER OR THIS ORDER, NO TECHNICAL DATA OR OTHER ITEMS PUYED BY BUYER OR DEVELOPED OR PRODUCED BY THE SELLER. AS PROVIDED IN THE TERMS AND CONDITIONS FOR THIS ORDER, NO TECHNICAL DATA AND/O SIDE THE UNITED STATES OR TO ANY FOREIGN PERSON UNLESS THE BUYER PROVIDES WRITTEN CONSENT AND THE SELLER OBTAINS ALL REQUIRED EXPORTED. THANSFERRED OR DISCLOSED- OUTSIDE THE UNITED STATES OR TO ANY FOREIGN PERSON UNLESS FROM THE UNITED STATES GOVERNMENT. THIS IS A RATED ORDER (DOAG) CERTIFIED FOR NATIONAL DEFENSE USE, AND/OR UNLESS FROM THE UNITED STATES GOVERNMENT. THIS IS A RATED ORDER (DOAG) CERTIFIED FOR NATIONAL DEFENSE USE, AND YOU ARE REQUIRED TO FOLLOW ALL THE PROVISIONS OF THE DEFENSE PRIORITIES AND ALLOCATIONS SYSTEM REGULA NON (15CFR PART 700). | R<br>Y |  |  |  |
| Sorted by: Code              |                                                                                                    | 1      |  |  |  |

# 1.2.2 Uploading Terms and Conditions (Codes and Description)

This option allows users to upload the Terms and Conditions like Payment Terms, Freight Payment Terms, Freight Terms, Delivery Terms, Header Text and Footer Text.

- 1. After logging in to the application as Plant Administrator, click on Admin and Tools menu.
  - a. Select Data Load option under Tools menu.
  - b. Then pick the respective menu to upload the code and description from the ERP System.
  - c. Expected file should contain following fields:
  - d. <<>>>

## 1.2.3 Setting Up Drawings, Thumbnail Image and Spec for Item Master

This option allows users to upload the drawing, specification and thumb nail image for an item record in the item master.

- 1. After logging in to the application as Plant Administrator, click on Admin/Items menu.
- 2. Select an item for which the documents being attached. Click on More Options and click on Attachments menu.
- 3. This will list all the existing documents for this item. If this first time an admin is trying to attach document then a status message and add button is shown.

| Attachment List for 0017-00003-0691 |                                                  |                     |         |  |  |  |
|-------------------------------------|--------------------------------------------------|---------------------|---------|--|--|--|
| Filter By                           | Filter By   Select Operator  Enter Value  Go  Go |                     |         |  |  |  |
| Find File Type                      | ind File Type 🖓 🐴                                |                     |         |  |  |  |
| 🖉 Edit 🗱 Delete                     | / Edit Crop G Back                               |                     |         |  |  |  |
| File Type 🔺                         |                                                  | Title ⊽             | Picture |  |  |  |
| Drawing                             |                                                  | T15879.tif          |         |  |  |  |
| ItemImg                             |                                                  | 0017-00003-0691.jpg |         |  |  |  |
| Spec                                |                                                  | T16947C.pdf         |         |  |  |  |
| Sorted by: File Type 1              |                                                  |                     |         |  |  |  |

4. Click Add or Edit to attach document.

# 1.2.4 Setting Up User Profile Picture

A Plant Administrator can attach User Profile picture.

The same can also be attached by the individual user by themselves.

Ideal size for the profile picture is 215 x 215.

1. After Logging in as a user then click on the My Account -> Change Profile menu option.

| Change My P      | rofile                           | Last modified on [09/ | 🛛 🗐 How do I? |          |            |
|------------------|----------------------------------|-----------------------|---------------|----------|------------|
| Profile Picture  |                                  |                       |               |          |            |
| Personal Informa | ation                            |                       |               |          |            |
| * First Name:    | Ultriva                          | MI:                   | * Last Name:  | User     | ]          |
| * Work Phone:    | 4082489803                       |                       | Mobile Phone: |          | ]          |
| * Email:         | vikramc@ultriva.com              |                       | User Locale:  | Not Set  |            |
| * Time zone:     | Inherit From Owner Business Unit |                       |               |          |            |
|                  |                                  |                       |               |          |            |
| * Required field |                                  |                       |               | Save   » | X   Cancel |

- 2. Then click on the Picture Tab and then click on Add button to add the profile picture.
- 3. User can always change the picture by clicking Edit button.

# 1.2.5 Setting Up Logo image for Supplier business unit

A Plant administrator can attach a logo for Supplier Business Unit.

1. After logging into the application as plant administrator then click Admin->Suppliers menu option.

| 🚔 Add 🥖 Edit 🔯 View            | More Options 🔻     |   |            |        |
|--------------------------------|--------------------|---|------------|--------|
|                                | Configuration      | ] |            |        |
| External Supplier Internal Sup | Associate Supplier |   |            |        |
|                                | Users              |   | L P        |        |
| Name 🔺                         | Shipping Rules     |   | Location V | Code ∀ |
| ACORN CORRUGATED BOX           | Calendar           |   | CHICAGO    | 15264  |
| AEC-MOTIONSTAR, INC.           | Attachment         |   | SCHAUMBURG | 9623   |
| ARMOUR PACKAGING TECHNOLOGY,   | INC.               |   | ITASCA     | 445    |
|                                |                    |   |            |        |

- 2. Select the supplier and click on More Options->Attachments option.
- 3. Add logo image by clicking the Add button.

| Attachment List for ACORN CORRUGATED BOX     |  |      |             |  |
|----------------------------------------------|--|------|-------------|--|
| Filter By   Select Operator  Enter Value  Go |  |      |             |  |
| / Edit Crop GBack                            |  |      |             |  |
| File Type Title Pi                           |  | Pict | ire         |  |
| Logo acomlogo.jpg                            |  |      |             |  |
| Sorted by: File Type                         |  |      | 1 to 1 of 1 |  |

# 2 Ultriva RFQ Application – User Interaction

# 2.1 Switching to RFQ Application

If Plant user (buyer or administrator) has access to multiple applications in the Ultriva suite, then they must switch to RFQ application to do any RFQ related transactions.

Following screenshot shows how to switch the application.

Once user logged into Ultirva, then he/she should click on the Applications popup in the bottom right corner.

Then click on the RFQ option.

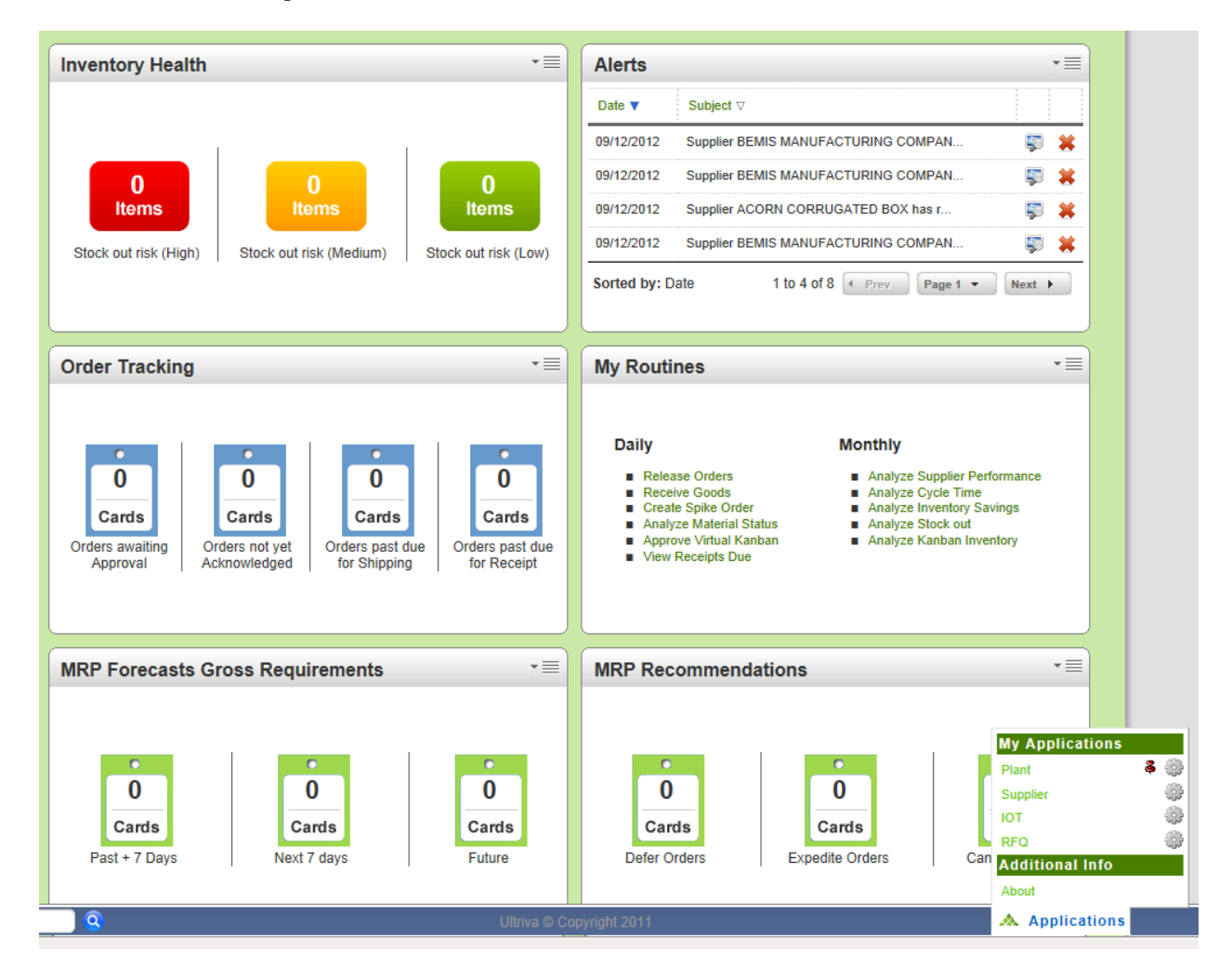

# 2.2 Home Page

The Home page for Plant users/buyers is similar to the Ultriva CSP module. The home page is divided into 4 panels.

- 1. RFQ Tracking Panel
  - a. RFQ Tracking Panel high lights 4 important tasks.:
    - i. Open
    - ii. Due Today
    - iii. Ready For Review
    - iv. Expired
- 2. Alerts Panel
  - a. Alerts Panel lists alerts related to RFQ Tickets alone.
- 3. Integration Status Panel
  - a. Integration Status Panel lists RFQ related integrations. There are two integrations:
    - i. RFQ Create this integration happens when an RFQ is sent to Supplier(s).
    - ii. RFQ to Purchase Order this integration happens when an RFQ gets approved and buyer enters the purchase order related details.
- 4. My Routines Panel
  - a. This panel is similar to My Routines Panel in the Ultriva CSP module.

The screenshot below shows these panels:

| Q Home                                                | 🍸 Filters 🍟 Fav                                    |
|-------------------------------------------------------|----------------------------------------------------|
| RFQ Tracking                                          | Alerts                                             |
|                                                       | Date ▼ Subject ⊽                                   |
|                                                       | 09/12/2012 Supplier BEMIS MANUFACTURING COMPAN 🐺 🗰 |
|                                                       | 09/12/2012 Supplier BEMIS MANUFACTURING COMPAN 💱 🗰 |
| Cards Cards Cards                                     | 09/12/2012 Supplier ACORN CORRUGATED BOX has r 🐺 🗰 |
| Open Due Today Ready For Review Expired               | 09/12/2012 Supplier BEMIS MANUFACTURING COMPAN 🗊 🗰 |
| Integration Status All Business units (Last 7 days) 📑 | My Routines *                                      |
|                                                       |                                                    |
| Integration Type Failure Pending Success              | Daily Monthly                                      |
| Integration Type Failure Pending Success              |                                                    |

User can drill down to **RFQ Page** when they click on numbers shown in the RFQ Tracking Panel,

# 2.2.1 Applying Filter to home page

Users can apply filter to the home page by clicking the Filter icon in the top right side of the page. Currently there is just one filter option which is CreatedBy. A buyer can use this filter option to just see his/her RFQs. Once it is applied then the system remembers the filter option and automatically applies to the next user session.

| U  | Ultriva Lean Suite (I                   | Ultriva Lean Suite (Dev Site) Admin   My Account   Help   Logout |  |  |
|----|-----------------------------------------|------------------------------------------------------------------|--|--|
| Ho | e RFQ Reports Integration               | Ultriva User   Life Fitness Fr                                   |  |  |
| R  | FQ Home                                 | Created By:                                                      |  |  |
|    | RFQ Tracking *=                         | Alerts                                                           |  |  |
|    |                                         | Date ▼ Subject ⊽                                                 |  |  |
|    |                                         | 09/12/2012 Supplier BEMIS MANUFACTURING COMPAN 🐺 🗰               |  |  |
|    |                                         | 09/12/2012 Supplier BEMIS MANUFACTURING COMPAN 🐺 🗰               |  |  |
|    | Carris Carris Carris                    | 09/12/2012 Supplier ACORN CORRUGATED BOX has r 💱 😫               |  |  |
|    | Open Due Today Ready For Review Expired | 09/12/2012 Supplier BEMIS MANUFACTURING COMPAN 🐺 🗰               |  |  |
|    |                                         | Sorted by: Date 1 to 4 of 8 Prev Page 1  Next  Next              |  |  |

# 2.3 RFQ Page

The RFQ Page is the core of the RFQ Application where Buyer and Supplier interact with each other. The page is designed in such a way that it is extremely user-friendly and allows users to quickly navigate between various tasks that one would perform with RFQ objects.

## 2.3.1 RFQ Page Layout

The page has following layout:

- 1. Left Hand side top portion
  - a. Current logged in User's profile
- 2. Left Hand side Tabs/Menus
  - a. Provides access to various RFQ related activities
- 3. Right hand side shows all the RFQs related to the option chosen in the Left hand side menus. For instance if we click on Open RFQs tab/menu/button then we will see all the RFQs related that main status filter.

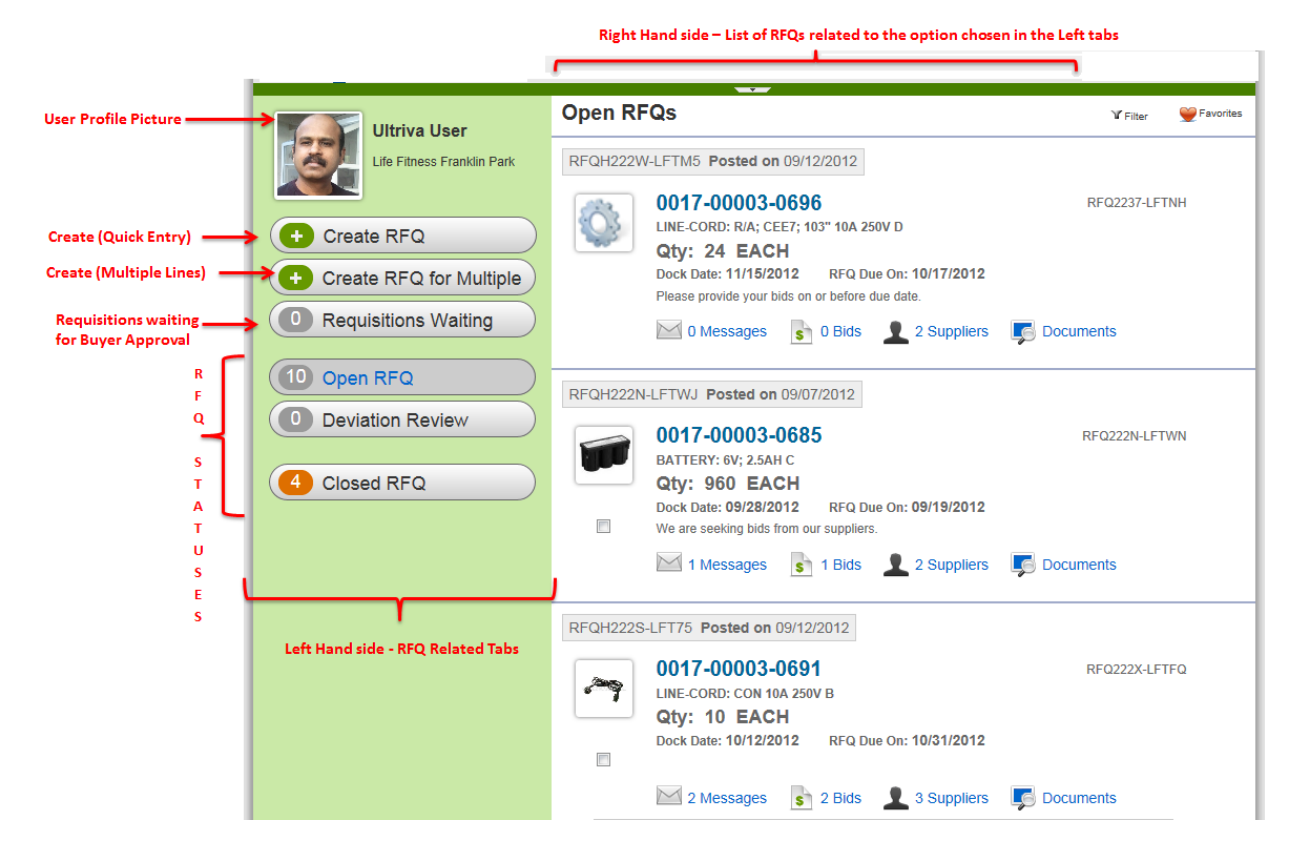

## 2.3.1.1 Filter, Sort and Tooltips

The system provides various tools and information for buyers to easily navigate and work with the criteria that bests suites their needs.

Filter Option Panel

Click the Filter icon at the top right corner to see the Filter Panel. You can click the icon to toggle to show and hide the panel.

Filter panel provides following options to filter:

- 1. Created By
- 2. Created Date Range
- 3. Item
- 4. Due Date range

|        |                                                                                  | Open RFQs                                                                                                    | 🖌 Filter 🛛 💓 Favorites                 |
|--------|----------------------------------------------------------------------------------|----------------------------------------------------------------------------------------------------|----------------------------------------|
| F<br>[ | Filter By:<br>Created By:<br>ultrivauser ×<br>Due Date:                          | Pick Buyer Filter Created Date: Item: Pick Due Date Filter Product Line: Commodity Code:                                                                                                    | Filter Panel – click to show and close |
|        | Today<br>Current Week<br>Month To Date<br>Year To Date                           | All     All       Go     Click Go to Apply Filter       1 Messages     0 Bids     2 Suppliers                                                                                                    | <b>Documents</b>                       |
| RF     | Previous Week<br>Previous Month<br>Previous Year<br>Past 7 Days<br>Past 3 Months | RFQH2233-LFT4D Posted on 09/14/2012<br>0017-00003-0691<br>LINE-CORD: CON 10A 250V B<br>Qty: 45 EACH<br>Dock Date: 10/31/2012 RFQ Due On: 10/09/2012                                                                                                    | RFQ223D-LFT6J                          |
|        | Past One Year<br>Yesterday<br>Date Range                                         | Please provide your bids on or before due date.          Image: Image: | Documents                              |

#### Sort option

Click the Filter icon at the top right corner to see the Filter Panel which contains the sort option drop down. You can click the icon to toggle to show and hide the panel.

|    | Open                                  | FQs                                                   | V Filter |    |
|----|---------------------------------------|-------------------------------------------------------|----------|----|
|    | Filter By:                            |                                                       |          | _  |
|    | Created By:<br>ultrivauser ×          | Created Date: Item:                                   |          |    |
|    |                                       |                                                       |          | LF |
|    | Due Date:                             | Product Line: Commodity Code:<br>All  All             |          |    |
|    | Sort By:                              |                                                       |          |    |
|    | Create Time Desc                      | Go 🕨                                                  |          |    |
|    | Due Date Desc                         | 🛛 🖂 1 Messages 🛛 😽 0 Bids 👤 2 Suppliers 🏾 🗾 Documents | 5        |    |
|    | Due Date Asc<br>Last Action Time Desc |                                                       |          |    |
| FC | Last Action Time Asc                  |                                                       |          |    |

#### Tooltips

System provides various tool tips:

1. Moving mouse on the RFQ Header ID would show details about this header and how many lines are in this header.

| ri | iva User              | Open RFQ     | Move the mouse over here to see the tooltip<br>About this RFQ YFilter | vorites |
|----|-----------------------|--------------|-----------------------------------------------------------------------|---------|
| F  | itness Franklin Park  | RFQH2232-LF1 | THV Posted on 09/14/2012                                              |         |
|    | Details for RFQ RFQH2 | 2232-LFTHV   |                                                                       |         |
| _  | Created By            | Ultriva User |                                                                       |         |
| ۲  | Open                  | 1            |                                                                       |         |
|    | Waiting For PO        | 0            |                                                                       |         |
| 2F | Approved              | 0            | Details about the RFQ Tickets inside this header                      |         |
|    | Canceled              | 0            |                                                                       |         |
| _  | Under Review          | 0            | Each status shows how many lines/tickets that are in the              |         |
| 0  | Total                 | 1            | respective status like Open, Approved, Canceled etc.                  |         |
|    | Due Date              | 09/28/2012   |                                                                       |         |
| -0 | <b>2</b> )            |              |                                                                       |         |

2. Moving mouse over the Qty shows the requirement schedule

| RFQH2232 | -LFTH                      | V Posted on 09/1                                                           | 4/2012 -                                                |                    |                                         |   |
|----------|----------------------------|----------------------------------------------------------------------------|---------------------------------------------------------|--------------------|-----------------------------------------|---|
|          | 001<br>BATT<br>Qty<br>Dock | <b>7-00003-068</b><br>ERY: 6V; 2.5AH<br><b>53-EACH</b><br>Date: 10/31/2012 | 5<br>Move the mouse of<br>Schedule<br>RFQ Due On: 09/20 | over Qty<br>8/2012 | RFQ223C-LFT62<br>to see the requirement | • |
|          | Pleas                      | Requirement Sche                                                           | dule                                                    |                    |                                         |   |
|          | $\sim$                     | Request Quantity                                                           | Dock Date                                               | ers                | Documents                               |   |
|          |                            | 23.00                                                                      | 10/31/2012                                              |                    | ~                                       |   |
|          |                            | 32.00                                                                      | 11/30/2012                                              |                    |                                         |   |
|          |                            | <u></u>                                                                    |                                                         |                    |                                         |   |

DEOU22221 ET4D Bastad on 00/14/2012

3. To show and hide the tab area please use the instruction given below

| RFQH2232 | LFTHV Posted on 09/14/2012                                                                                                    |                                                         |
|----------|----------------------------------------------------------------------------------------------------|---------------------------------------------------------|
|          | 0017-00003-0685                                                                                                    | RFQ223C-LFT62                                           |
|          | BATTERY: 6V; 2.5AH C<br>Qty: 55 EACH<br>Dock Date: 10/31/2012 RFQ Due On: 09/28/2012<br>Please provide your bids on or before due date. | Click this icon to toggle show and hide the<br>Tab area |
|          | 1 Messages 💧 0 Bids 👤 2 Suppliers                                                                                                    | Documents                                               |
|          | ACORN CORRUGATED BOX                                                                                                    | US                                                      |
|          | PEER BEARING COMPANY  <br>Sorry I will not be able to bid for this RFQ. Th                                                              | US an hour ago<br>anks for the opportunity.             |
|          | SView Comments 🛛 🖓 Add Comment                                                                                                    |                                                         |

# 2.3.2 Creating RFQ (Quick Entry)

This option allows buyer (or users who have access to Create RFQ) to quickly create an RFQ with one line item and send it to suppliers.

- 1. From the left hand side options click on the Create RFQ.
- 2. This option will open up a quick data entry form similar to the one given below:

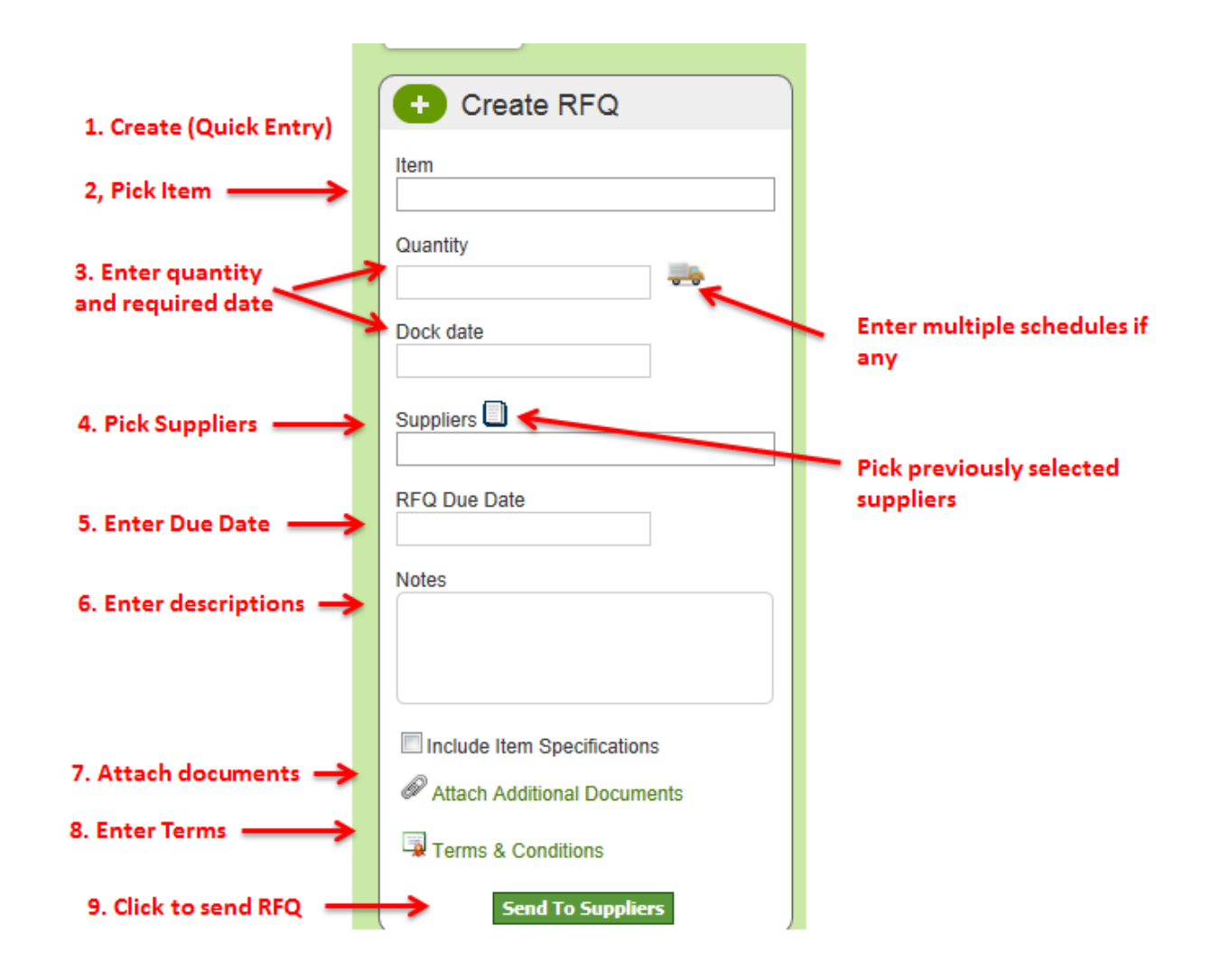

# 2.3.3 Creating RFQ with multiple line items

This option allows buyer (or users who have access to Create RFQ) to create RFQ with multiple line items.

- 1. From the left hand side options click on the Create RFQ. With Multiple option.
- 2. This option will open up a new page with header and detail option.
- 3. The form is pretty similar to the Quick Data Entry form except that users can pick multiple items.

| lultiple Items |                 |                  |                                                                                                    |                                                                                                    | 9                                                                                                    | Favo                                                                                                    |
|----------------|-----------------|------------------|----------------------------------------------------------------------------------------------------|----------------------------------------------------------------------------------------------------|----------------------------------------------------------------------------------------------------|----------------------------------------------------------------------------------------------------|
|                |                 |                  | RFQ Due Date:                                                                                          |                                                                                                    |                                                                                                    |                                                                                                    |
|                |                 |                  |                                                                                                    |                                                                                                    |                                                                                                    |                                                                                                    |
| Net 45         | Delivery Terms: | Shipping point 💌 | Freight Payment T                                                                                      | erms:                                                                                                    | Collect 💌                                                                                                    |                                                                                                    |
| UPS Next Day   | Header Text     | Select           | Footer Text:                                                                                           |                                                                                                    | Select                                                                                                    |                                                                                                    |
|                |                 |                  | Validate Entries                                                                                       | »                                                                                                    | Submit Entries   »                                                                                                    | «   B                                                                                                    |
|                | Quant           | ity Dock Date    | Include<br>Item<br>Docs?                                                                               | Notes                                                                                                    | Attachments                                                                                                    |                                                                                                    |
|                |                 | i                |                                                                                                    |                                                                                                    | Ø                                                                                                    |                                                                                                    |
|                |                 | <b>.</b>         |                                                                                                    |                                                                                                    | Ø                                                                                                    |                                                                                                    |
|                |                 | <b>.</b>         |                                                                                                    | Đ                                                                                                    | Ø                                                                                                    |                                                                                                    |
|                |                 | <b>.</b>         |                                                                                                    |                                                                                                    | Ø                                                                                                    |                                                                                                    |
|                |                 | <u>i</u>         |                                                                                                    |                                                                                                    | Ø                                                                                                    |                                                                                                    |
|                |                 |                  | Validate Entries                                                                                       | 1.8                                                                                                    | Submit Entries L x                                                                                                    | « L F                                                                                                    |
|                | Iultiple Items  | Iultiple Items   | Net 45   Delivery Terms:   Shipping point   UPS Next Day   Header Text   Select   Quantity   Dock Date | Iultiple Items     Image: Net 45     Delivery Terms:   Shipping point     Freight Payment Tree   UPS Next Day     Header Text   Select   Footer Text:     Validate Entries     Include   Delivery Terms:   Ouantity   Dock Date     Include   Image: Image: Im | Iultiple Items     Image: Image: I | Iultiple Items     RFQ Due Date:     Net 45        Delivery Terms:   Shipping point   Freight Payment Terms:   Collect   UPS Next Day   Header Text   Select   Footer Text:   Select     Validate Entries   *   Submit Entries   *     Attachments   Dock Date     Include   term   Quantity   Dock Date     Include   Notes   Attachments   Docs?     Image: Image: Ima |

- 4. Pick Suppliers, Due Date, Terms in the header.
- 5. In the Details/LineItems section pick item and enter qty and required dock date. Please select additional documents etc option to attach documents for each line item.
- 6. Click on Validate Entries button to make sure there is no data entry.
- 7. If no data error is found then Submit button will be enabled. And Click the button to submit the RFQ to send to Suppliers.

# 2.3.4 RFQ and Options shown in the RFQ page

Following screenshot shows how the RFQs are shown in the application. Each RFQ is shown in an Header and Detailed Grouped view. If an RFQ has multiple lines then each line is shown with Header ID at the top.

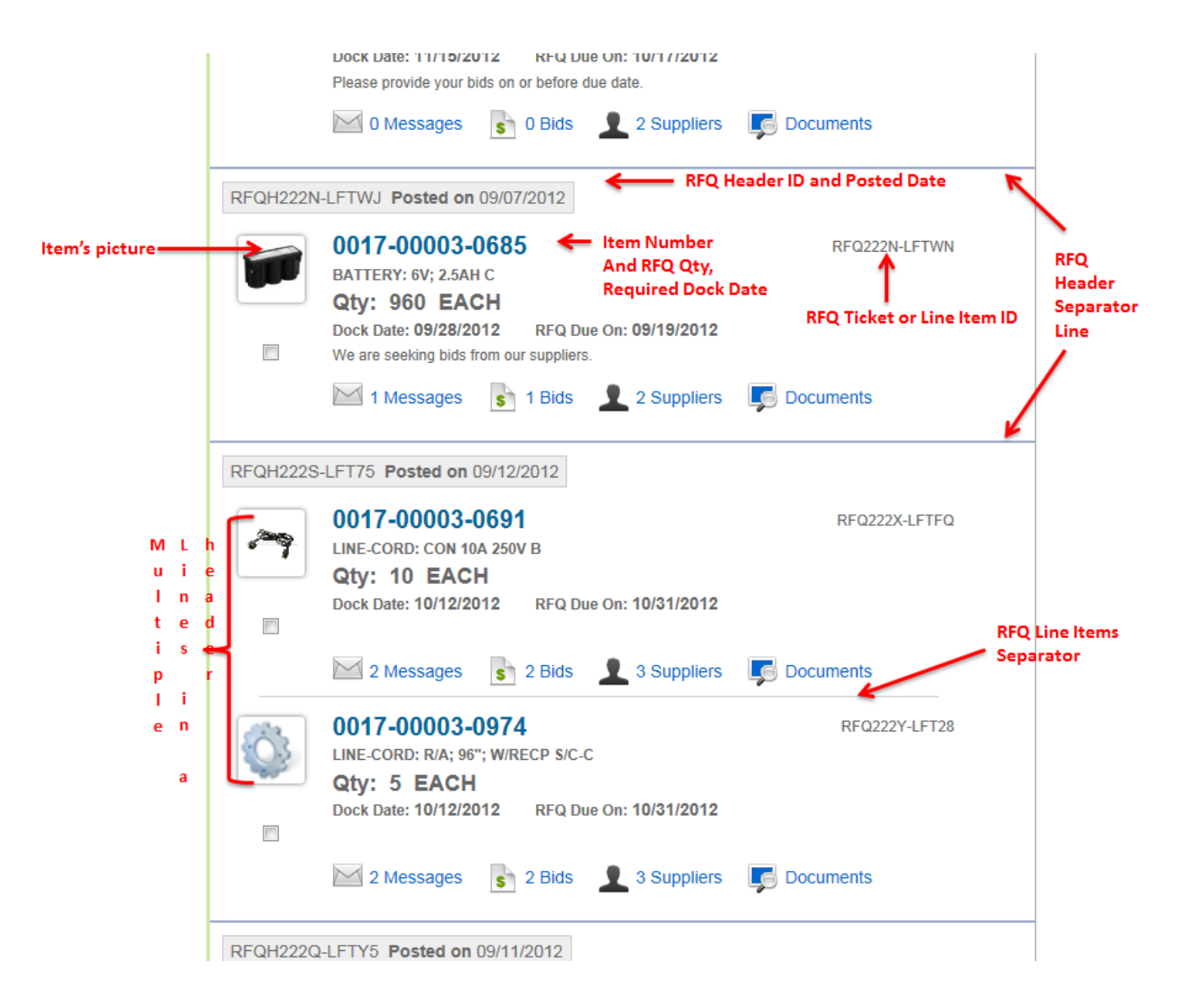

Each RFQ Ticket or Line Item in a Header is shown with Item Image and Requested Qty and Dock date details.

Please note that a blue color solid line separates each header. A light dotted line separates the lines with in the header.

If there are multiple schedules requested by buyer then the same is shown in a tooltip when user moves the mouse over the Qty.

| RFQH222V | V-LFTN                     | 15 Posted on 09/1                                                              | 2/2012 -                                   |      |               |   |
|----------|----------------------------|--------------------------------------------------------------------------------|--------------------------------------------|------|---------------|---|
|          | 001<br>LINE<br>Qty<br>Dock | <b>7-00003-069</b><br>CORD: R/A; CEE7; 1<br><b>24 EACH</b><br>Date: 11/15/2012 | 6<br>03" 10A 250V D<br>RFQ Due On: 10/17/2 | 2012 | RFQ2237-LFTNH | • |
|          | Pleas                      | Requirement Schee                                                              | dule                                       |      |               |   |
|          | $\sim$                     | Request Quantity                                                               | Dock Date                                  | ers  | Documents     |   |
|          |                            | 12.00                                                                          | 11/15/2012                                 |      | -             |   |
|          |                            | 12.00                                                                          | 11/30/2012                                 |      |               |   |
|          |                            | ·                                                                              |                                            |      |               |   |

# 2.3.5 Communicating with Supplier on RFQ Line

The messages option shows the messages received by each supplier on a single RFQ Ticket or Line Item. Buyer can see all the messages received from respective suppliers. Suppliers can only see their communication with the buyer as explained in <u>communicating with buyer</u>.

Clicking on the Messages would show something like the screenshot shown below

| RFQH222N                                        | N-LFTWJ Posted on 09/07/2012 -                                                                                                    |             |
|-------------------------------------------------|----------------------------------------------------------------------------------------------------|-------------|
|                                                 | 0017-00003-0685         RFG           BATTERY: 6V; 2.5AH C         Qty: 960 EACH           Dock Date: 09/28/2012         RFQ Due On: 09/19/2012           We are seeking bids from our suppliers.         Vector 100/100/100/100/100/100/100/100/100/100 | 2222N-LFTWN |
|                                                 | 1 Messages 1 Bids 1 Suppliers Documen                                                                                                    | its 🧖       |
| User who<br>Responde<br>d<br>From<br>respective | ACORN CORRUGATED BOX   US                                                                                                    |             |
| supplier                                        | PEER BEARING COMPANY   US Thanks for the opportunity Last Message that su                                                                                                    | 3 hours ago |
|                                                 | View Comments 🛛 🖓 Add Comment                                                                                                    |             |

Viewing the messages and Responding to the messages

# Ultriva RFQ Application

- 1. Click on the View Comments to view the messages and communication happened with respective supplier.
- 2. To post a message back to supplier, please click Add comment option.
- 3. (To Send a same message to all suppliers in a single click please refer suppliers tab)

| RFQH222N | -LFTWJ Posted on 09/07/2012                                                                                                    |               |
|----------|----------------------------------------------------------------------------------------------------|---------------|
|          | 0017-00003-0685<br>BATTERY: 6V; 2.5AH C<br>Qty: 960 EACH<br>Dock Date: 09/28/2012 RFQ Due On: 09/19/2012<br>We are seeking bids from our suppliers.                                                                                                    | RFQ222N-LFTWN |
|          | I Messages       I Bids       2 Suppliers       Image: Document         Image: Acorn corrugated box       Image: Document       Image: Document         Image: Acorn corrugated box       Image: Document       Image: Document         Image: Acorn corrugated box       Image: Document       Image: Document         Image: Document       Image: Document       Image: Document       Image: Document | iments        |
|          | Ultriva User<br>We are seeking bids from our suppliers.                                                                                                    | 5 days ago    |
|          | PEER BEARING COMPANY   US         Thanks for the opportunity         Hide Comments                                                                                                    | 3 hours ago   |
|          | Ultriva User<br>We are seeking bids from our suppliers.                                                                                                    | 5 days ago    |
|          | Sue Kurek<br>Thanks for the opportunity                                                                                                    | 3 hours ago   |

Ultriva © Copyright 2011

🙏 Applications

# 2.3.6 Viewing Bids Received from Suppliers

The bids option shows all the bids that have been received so far from suppliers. From this tab one can quickly approve the bid for a single line. (Please refer <u>Compare and Approve</u> option for more detailed comparison and approving multiple lines).

| ~9 | 0017-00003-0691 RFQ2222<br>LINE-CORD: CON 10A 250V B                                                                                                    | <-LFTFQ       |
|----|----------------------------------------------------------------------------------------------------|---------------|
|    | QLY: 10 EACH<br>Dock Date: 10/12/2012 RFQ Due On: 10/31/2012                                                                                                    |               |
|    | 2 Messages 2 Bids 2 Suppliers Documents                                                                                                    |               |
|    | Approve Supplier Bid PEER BEARING COMPANY                                                                                                    |               |
|    | Supplier Name Quantity Unit Total Price Despended Time                                                                                                    | Has Deviation |
|    | Price Price Responded Time                                                                                                    |               |
|    | Supplier Name         Quantity         Price         Fotal Price         Responded Time           PEER BEARING CO         10.00         1.00         10.00         09/12/2012 12:41:25 PM |               |

The list also shows the supplier proposed schedules if any at each supplier level.

| 1 Messages      | s 1 Bid  | ls 👤          | 3 Supplie           | ers 📡                | Documents  | 6                |               |                |
|-----------------|----------|---------------|---------------------|----------------------|------------|------------------|---------------|----------------|
| Supplier Name   | Quantity | Unit<br>Price | Tot                 | al Price Re          | esponded   | Deviation?       |               |                |
| PEER BEARING CO | 300.00   | 0.98          |                     | 292.50 09            | /14/2012   |                  | -             |                |
|                 |          |               | Supplier            | Bid Schedul          | e          |                  | Vi            | ew             |
|                 |          |               | Request<br>Quantity | Proposed<br>Quantity | Dock Date  | Proposed<br>Date | Unit<br>Price | Total<br>Price |
|                 |          |               | 150.00              | 150.00               | 11/30/2012 | 11/30/2012       | 1.00          | 150.0          |
|                 |          |               | 100.00              | 100.00               | 12/28/2012 | 12/28/2012       | 1.00          | 100.0          |
|                 |          |               | 50.00               | 25.00                | 01/16/2013 | 01/16/2013       | 0.95          | 23.75          |
|                 |          |               | 30.00               | 20.00                |            | 0111012010       |               |                |

.

| 7 | 0017-00003-0<br>LINE-CORD: CON 10A<br>Qty: 10 EACH<br>Dock Date: 10/12/201            | 691<br>250V B<br>I<br>12 RFG     | Q Due On      | : 10/31/2012                                          | RFQ22                                                      | 22X-LFTFQ                  |
|---|---------------------------------------------------------------------------------------|----------------------------------|---------------|-------------------------------------------------------|------------------------------------------------------------|----------------------------|
|   | 2 Messages                                                                            | s 2 Bio                          | is 👤          | 3 Suppliers                                           | Documents                                                  |                            |
|   | Thank you for your bid, w                                                             | PEEK<br>e are happy              | to inform y   | you that you got                                      | this contract                                              |                            |
|   | Thank you for your bid, w                                                             | PEEK                             | to inform y   | ou that you got                                       | this contract<br>Attach Docume                             | nts Approv                 |
|   | Thank you for your bid, w                                                             | PEEK<br>/e are happy<br>Quantity | Unit<br>Price | G COMPANY<br>you that you got<br>Total Price          | this contract<br>Attach Documer<br>Responded Time          | nts Approv<br>Has Deviatio |
|   | Approve Supplier Bid<br>Thank you for your bid, w<br>Supplier Name<br>PEER BEARING CO | Quantity                         | Unit<br>Price | G COMPANY<br>you that you got<br>Total Price<br>10.00 | Attach Documer<br>Responded Time<br>09/12/2012 12:41:25 PM | nts Approv<br>Has Deviatio |

The list is automatically sorted by the lowest bid price. To quickly approve a supplier bid buyer may select a row in this Data Grid and clicking on the Approve Supplier bid link. A small form entry shows up where buyer can enter notes and click on the Approve button. To add any additional document user may click on the Attachments button.

# 2.3.7 Viewing all the suppliers of an RFQ and sending same message to all suppliers

The Suppliers option shows all the suppliers who received this RFQ. The option also shows following:

- 1. Supplier responded with the Bid (a \$ icon next to supplier logo)
- 2. The supplier name strike through for Supplier who declined to bid

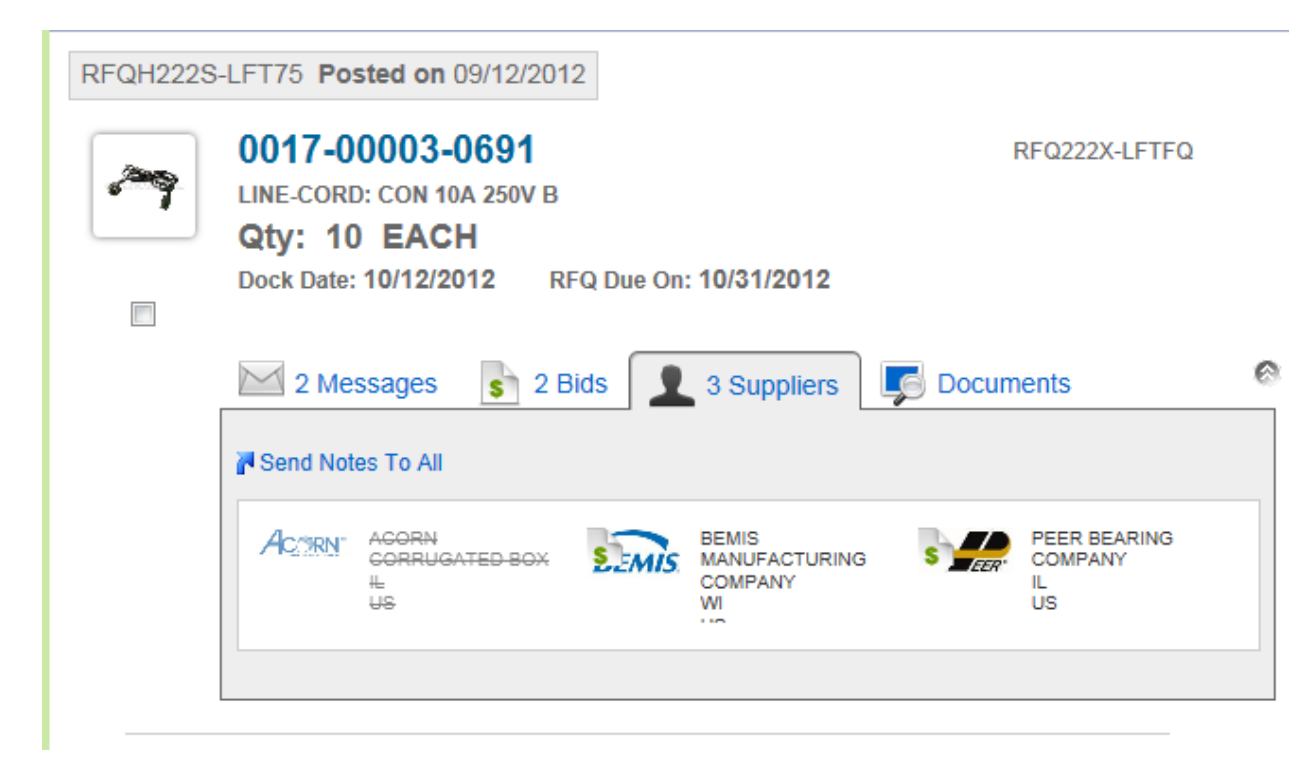

3. To send notes to all suppliers, user may click on the Send Notes to All. User may attach documents by clicking on the Attach documents button as shown below.

| RFQH222S- | -LFT75 Posted on 09/12/2012 -                                                                                                    |   |
|-----------|----------------------------------------------------------------------------------------------------|---|
| ~         | 0017-00003-0691       RFQ222X-LFTFQ         LINE-CORD: CON 10A 250V B         Qty: 10 EACH         Dock Date: 10/12/2012       RFQ Due On: 10/31/2012                   |   |
|           | 2 Messages       2 Bids       3 Suppliers       Suppliers       Documents         Send Notes To All       Image: Contract of the send send send send send send send sen | 2 |
|           | Please find additional documents for this RFQ Attach Documents Send Notes                                                                                               |   |
|           | ACTEN AGORN<br>CORRUGATED BOX<br>L<br>US<br>BEMIS<br>MANUFACTURING<br>COMPANY<br>WI<br>US                                                                               |   |
|           |                                                                                                    |   |

4.

# 2.3.8 Viewing Documents and Terms for an RFQ

The documents option shows all the documents which had been sent to suppliers for this RFQ. Additional to the documents list, the option also shows the terms apply to this RFQ.

| 7 | 0017-00003<br>LINE-CORD: CON<br>Qty: 10 EA<br>Dock Date: 10/12/                    | 0017-00003-0691         RFQ222X-LFT           LINE-CORD: CON 10A 250V B         Qty: 10 EACH           Dock Date: 10/12/2012         RFQ Due On: 10/31/2012 |                                                                                                    |  |  |  |  |  |  |  |  |
|---|------------------------------------------------------------------------------------|----------------------------------------------------------------------------------------------------|----------------------------------------------------------------------------------------------------|--|--|--|--|--|--|--|--|
|   | 2 Messages                                                                         | s s 2 Bids                                                                                                    | 2 3 Suppliers Documents                                                                                        |  |  |  |  |  |  |  |  |
|   |                                                                                    |                                                                                                    |                                                                                                    |  |  |  |  |  |  |  |  |
|   | Documents T15879.tif Terms                                                         | Æ T1                                                                                                    | 6947C.pdf                                                                                                    |  |  |  |  |  |  |  |  |
|   | Documents<br>T15879.tif<br>Terms<br>Terms                                          | ∑ T1<br>Code                                                                                                    | 6947C.pdf Description                                                                                          |  |  |  |  |  |  |  |  |
|   | Documents<br>T15879.tif<br>Terms<br>Terms<br>Transportation                        | Code<br>UPSNEXT                                                                                                    | 6947C.pdf Description UPS Next Day                                                                             |  |  |  |  |  |  |  |  |
|   | Documents<br>T15879.tif<br>Terms<br>Terms<br>Transportation<br>Delivery            | Code<br>UPSNEXT<br>SHIP                                                                                                    | 6947C.pdf           Description           UPS Next Day           Shipping point                                |  |  |  |  |  |  |  |  |
|   | Documents<br>T15879.tif<br>Terms<br>Terms<br>Transportation<br>Delivery<br>Payment | Code<br>UPSNEXT<br>SHIP<br>NET45                                                                                                    | 6947C.pdf           Description           UPS Next Day           Shipping point           45 days payment term |  |  |  |  |  |  |  |  |

# 2.3.9 Compare and Approve Bids

This option allows buyers to compare the bids for each line item side by side and approve the best bids based on different criteria.

To perform this action following steps are required:

Select the RFQ Tickets (or line items) with in single header and by clicking on the check boxes. (The check boxes are shown only when the system received bids from all the suppliers or due date has been reached)

| RFQH2225 | S-LFT75 Posted or                                                  | • 09/12/2012 -                                  |                                                     |   |
|----------|--------------------------------------------------------------------|-------------------------------------------------|-----------------------------------------------------|---|
| ~        | 0017-00003<br>LINE-CORD: CON<br>Qty: 10 EAC<br>Dock Date: 10/12/   | -0691<br>10A 250V B<br>CH<br>2012 RFQ Due       | RFQ222X-LFTFQ On: 10/31/2012  3 Suppliers Documents | 6 |
|          | Documents                                                          |                                                 |                                                     |   |
|          | Ø T15879.tif                                                       | <u></u> Т1                                      | 6947C.pdf                                           |   |
|          | Terms                                                              |                                                 |                                                     |   |
|          | Terms                                                              | Code                                            | Description                                         |   |
|          | Transportation                                                     | UPSNEXT                                         | UPS Next Day                                        |   |
|          | Delivery                                                           | SHIP                                            | Shipping point                                      | _ |
|          | Payment                                                            | NET45                                           | 45 days payment term                                |   |
|          | Freight Payment                                                    | Collect                                         | Collect                                             |   |
|          | 0017-00003<br>LINE-CORD: R/A; 9<br>Qty: 5 EAC<br>Dock Date: 10/12/ | -0974<br>96"; W/RECP S/C-C<br>H<br>2012 REQ Due | RFQ222Y-LFT28<br>On: 10/31/2012                     | • |
|          | 2 Messages                                                         | S 2 Bids                                        | 3 Suppliers Documents                               |   |

Once the Tickets are selected (with in a single header) please click on the header action menu drop down button as shown below:

| RFQH222S                                                                                                    | -LFT75 Posted or                                     | 09/12/201: -                                                     |                           |              |
|----------------------------------------------------------------------------------------------------|------------------------------------------------------|------------------------------------------------------------------|---------------------------|--------------|
| Image: A start of the start of the start | 0017-0<br>LINE-CORE<br>Qty: 10<br>Dock Date: 10/12/: | we RFQ<br>d RFQ<br>RFQ<br>2012 RFQ Due On                        | RF<br>: <b>10/31/2012</b> | Ω222X-LFTFQ  |
|                                                                                                    | 2 Messages                                           | s 2 Bids                                                         | 3 Suppliers Documer       | nts          |
|                                                                                                    | T15879.tif                                           | 🔎 T1694                                                          | 47C.pdf                   |              |
|                                                                                                    | Terms                                                | Code                                                             | Description               |              |
|                                                                                                    | Transportation                                       | UPSNEXT                                                          | UPS Next Day              |              |
|                                                                                                    | Delivery                                             | SHIP                                                             | Shipping point            |              |
|                                                                                                    | Payment                                              | NET45                                                            | 45 days payment term      |              |
|                                                                                                    | Freight Payment                                      | Collect                                                          | Collect                   |              |
|                                                                                                    | 0017-00003<br>LINE-CORD: R/A; 9<br>Qty: 5 EAC        | <b>-0974</b><br>16"; W/RECP S/C-C<br><b>H</b><br>2012 RFQ Due On | : <b>10/31/2012</b>       | FQ222Y-LFT28 |
|                                                                                                    | 2 Messages                                           | s 2 Bids                                                         | 3 Suppliers G Documer     | nts          |

Then select the Approve RFQ option. This will take the user to another advanced comparison page. The following screenshot shows that the RFQ was sent to three suppliers. One of them declined to bid, and other two submitted their bid.

| Compare And Approve RFG                                                                                                    | !                          |                                                                                                    | <ul><li>Weight How</li></ul>                                            |  |  |  |  |  |  |  |  |
|----------------------------------------------------------------------------------------------------|----------------------------|----------------------------------------------------------------------------------------------------|-------------------------------------------------------------------------|--|--|--|--|--|--|--|--|
| Items Suppliers                                                                                                    |                            |                                                                                                    |                                                                         |  |  |  |  |  |  |  |  |
|                                                                                                    | ACORN<br>CORRUGATED<br>BOX | BEMIS MANUFACTURIN(<br>COMPANY<br>WI                                                               |                                                                         |  |  |  |  |  |  |  |  |
| 0017-00003-0691<br>LINE-CORD: CON 10A 250V B<br>Qty: 10 EACH<br>Dock Date: 10/12/2012<br>RFQ Due On: 10/31/2012            | Unable to Comply           | Oty         10         EACH           Unit Price         1         EACH           Total         10 | Qty     10     EACH       Outil Price     1     EACH       Total     10 |  |  |  |  |  |  |  |  |
| 0017-00003-0974<br>LINE-CORD: R/A; 96"; W/RECP S/C<br>-C<br>Qty: 5 EACH<br>Dock Date: 10/12/2012<br>RFQ Due On: 10/31/2012 | Unable to Comply           | Qty 5 EACH<br>Unit Price 1 EACH<br>Total 5                                                         | Qty 5 EACH<br>Unit Price 100 EACH<br>Total 500                          |  |  |  |  |  |  |  |  |
| Total Cost                                                                                                    | 0                          | 0                                                                                                  | 0                                                                       |  |  |  |  |  |  |  |  |
| Total Cost                                                                                                    | 0                          | 0                                                                                                  | 0                                                                       |  |  |  |  |  |  |  |  |

The compare page is laid out as item and suppliers.

The left hand side shows the each Line Item and the requested qty and dates.

The right hand side shows the bids submitted by respective suppliers.

# 2.3.9.1 Selecting the best bid(s)

Buyer can pick individually the best bid for each line item or selecting the best bids across line items by selecting the radio button on each bid as shown below.

| Compare And Approve RFQ                                                                                                    |                            |                                                                                                    |                                                                                                    |  |  |  |  |  |  |  |  |  |
|----------------------------------------------------------------------------------------------------|----------------------------|----------------------------------------------------------------------------------------------------|----------------------------------------------------------------------------------------------------|--|--|--|--|--|--|--|--|--|
| Items                                                                                                    | Items Suppliers            |                                                                                                    |                                                                                                    |  |  |  |  |  |  |  |  |  |
|                                                                                                    | ACORN<br>CORRUGATED<br>BOX | PEER BEARING<br>COMPANY<br>IL<br>IIS                                                               |                                                                                                    |  |  |  |  |  |  |  |  |  |
| 0017-00003-0691<br>LINE-CORD: CON 10A 250V B<br>C Qty: 10 EACH<br>Dock Date: 10/12/2012<br>RFQ Due On: 10/31/2012          | Unable to Comply           | Qty         10         EACH           Unit Price         1         EACH           Total         10 | Qty         10         EACH           Init Price         1         EACH           Total         10 |  |  |  |  |  |  |  |  |  |
| 0017-00003-0974<br>LINE-CORD: R/A; 96"; W/RECP S/C<br>-C<br>Qty: 5 EACH<br>Dock Date: 10/12/2012<br>RFQ Due On: 10/31/2012 | Unable to Comply           | Qty     5     EACH       Unit Price     1     EACH       Total     5                               | Qty 5 EACH<br>Unit Price 100 EACH<br>Total 500                                                     |  |  |  |  |  |  |  |  |  |
| Total Cost                                                                                                    | 0                          | 0                                                                                                  |                                                                                                    |  |  |  |  |  |  |  |  |  |

Once the bids are chosen a buyer can click on entering notes and click on Approve button.

## 2.3.10 Create Purchase Orders for Approved Bid(s)

Once the best bid is chosen the buyer will be able to convert the same through Create Purchase Order option under Waiting for Purchase Order state.

1. Click on the Waiting for PO on the left hand side options as shown below

| Create RFQ              |
|-------------------------|
| Create RFQ for Multiple |
| Requisitions Waiting    |
| 13 Open RFQ             |
| ➡                       |
| O Closed RFQ            |
|                         |

2. From the Right hand side list of Approved Bids

- a. Pick the RFQ tickets by checking the check marks
- b. And then click on the Create PO option from Flyout menu as shown below.

| Waiting  | For PO RFQs                                                                                                    | 🖌 Filter 🛛 🎬 Favorites    |
|----------|----------------------------------------------------------------------------------------------------|---------------------------|
| RFQH222Y | -LFT24 Posted on 09/13/2012                                                                                                    |                           |
| <br>     | O994-0       Create PO         PCKG: REC       Print RFQ         Qty: 50       EACH         Dock Date: 09/28/2012       RFQ Due On: 09/20/2012         Thank your for your quotation. Please find the Purchase Order Number. | RFQ223A-LFTZ2             |
|          | Awarded To Supplier       ACORN CORRUGATED BOX         Awarded Date       09/17/2012 02:39:58 PM       Awarded By       U         Awarded Qty       50 EACH       Awarded Price       0         Total Price       12.5       | Jltriva User<br>9.25 EACH |
|          | 2 Messages S 2 Bids 2 Suppliers D                                                                                                    | ocuments                  |
| RFQH222N | -LFTWJ Posted on 09/07/2012<br>0017-00003-0685<br>BATTERY: 6V; 2.5AH C<br>Qty: 960 EACH<br>Dock Date: 09/28/2012 RFQ Due On: 09/19/2012<br>Thank you for the bid                                                             | RFQ222N-LFTWN             |
|          | Awarded To SupplierPEER BEARING COMPANYAwarded Date09/15/2012 11:43:15 PMAwarded ByUAwarded Qty960 EACHAwarded Price1Total Price1008CC                                                                                       | Jitriva User<br>.05 EACH  |
|          | 1 Messages 🚯 1 Bids 👤 2 Suppliers 🗾 D                                                                                                    | ocuments                  |

- 3. Now the system will take the user to Create Purchase Order screen
  - a. Following screen shows up.
    - i. Please note that if user picks multiple tickets then the PO Detail Information section shows each Ticket Item number as one tab. So, buyer can switch to each tab and enter the line level details.

| Create PO for                                            | RFQ: R   | FQH222Y-LF1 | <b>F24</b> |                |                                          |             |                 | (2) How de      |
|----------------------------------------------------------|----------|-------------|------------|----------------|------------------------------------------|-------------|-----------------|-----------------|
| PO Header Informa                                        | tion     |             |            |                |                                          |             |                 |                 |
| * PO #: 🔞                                                |          |             |            |                | * PO Type: 👔                             |             | PO              |                 |
| PO Status:                                               |          | OPEN        |            |                | * Buyer Id: 🔋                            |             | ultrivauser ×   |                 |
| Supplier Name:<br>Terms & Condition:                     | s        | ACORN CORRU | GATED BO   | x              | Supplier Code:                           |             | 15264           |                 |
| * Payment Terms: 👔                                       |          | Net 45      | -          |                | * Delivery Terms:                        | ?           | Shipping point  |                 |
| * Freight Payment Term                                   | 1S: ?    | Collect     | •          |                | * Transportation To                      | erms: ?     | UPS Next Day    |                 |
| Standard Text<br>* Header Text: 👔<br>PO Detail Informati | on       | PUR-PCD0027 |            |                | * Footer Text: <table-cell></table-cell> |             | Footer Text 001 |                 |
| 0994-00K39-0012<br>RFQ223A-LFTZ2<br>Item #:              | 0994-001 | (39-0012    |            |                | UOM:                                     | EAC         | н               |                 |
| Requisition #:                                           |          |             |            |                | Sub Requisition                          | n#:         |                 |                 |
| Comments:                                                | A        |             |            |                | Deviation #: F                           |             |                 | Add Lines   »   |
| Dock Date                                                |          |             | Quantity   |                | Unit Price                               |             | Total Price     | Delete?         |
| 09/28/2012                                               |          |             | 50.000     |                | 0.2500                                   |             | 12.5            | *               |
| Total                                                    |          |             | 50.000     | Avg. Unit Pric | e 0.2500                                 |             | 12.5000         |                 |
|                                                          |          |             |            |                |                                          | Validate PO | Submit PO   »   | «   Back To RFQ |

- 4. Enter Following information:
  - a. PO #
  - b. Comments
- 5. Optionally change the values:
  - a. Buyer may change the terms and conditions if he/she needs to.
  - b. Buyer may change the Line Level schedules (Qty or Price) if he/she needs to.

## Ultriva RFQ Application

| PO Detail Informatio | n            |          |                 |                    |             |           |
|----------------------|--------------|----------|-----------------|--------------------|-------------|-----------|
|                      |              |          |                 |                    |             |           |
| 0994-00K39-0012      | 1            |          |                 |                    |             |           |
| RFQ223A-LFTZ2        |              |          |                 |                    |             |           |
| Item #:              | 0994-00K39-0 | 012      |                 | UOM:               | EACH        |           |
| Requisition #:       |              |          |                 | Sub Requisition #: |             |           |
| Item Revision #:     | A            |          |                 | Deviation #: 👔     |             |           |
| Comments:            |              |          |                 | А.<br>Т            |             | Add Lines |
| Dock Date            |              | Quantity |                 | Unit Price         | Total Price | e Delete? |
| 09/28/2012           |              | 50.000   |                 | 0.2500             | 12.         | 5 🗱       |
| Total                |              | 50.000   | Avg. Unit Price | 0.2500             | 12.500      | D         |

- i. To add additional schedule use Add Line button.
- ii. To remove a schedule use Delete icon in the row level.
- c. Once the values are entered, user must click on the Validate PO button.
  - i. System shows "Validated Successfully" status message if there are no errors. If there are errors in the data entry then system would show the respective field in the red color border.
  - ii. The Submit PO button is enabled once there are no errors.
    - 1. User can click the Submit PO button to create the PO.
  - iii. Then system shows PO Set successfully message and takes the user back to Waiting for PO section:

| -  | Waiting For PO RFQs                       |             | Y Filter |
|----|-------------------------------------------|-------------|----------|
|    | PO set for RFQ RFQH222Y-LFT24 sucessfully | $\boxtimes$ |          |
| iv |                                           |             |          |

## 2.3.11 Extending RFQ

Buyer may extend the due date of an RFQ. Buyer may extend the whole RFQ Header due date or individual line.

To extend the RFQ Header due date buyer may use these instructions:

- 1. Click on the Open RFQ option
- 2. In the Action fly out menu for the RFQ that buyer wants to extend by clicking on the Extend menu option as shown below

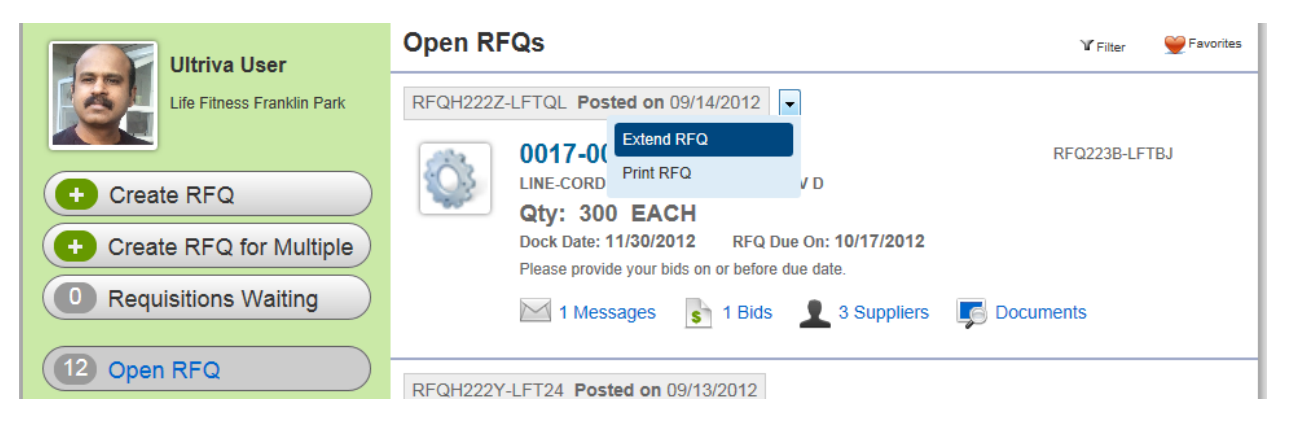

3. Then system shows a popup window for buyer to enter the new due date and reason for extension

| Ultriva User               | Оре    | Open RFQs                           |       |      |      |     |     |            |                |            | Ƴ Filter  | 👾 Favorites |
|----------------------------|--------|-------------------------------------|-------|------|------|-----|-----|------------|----------------|------------|-----------|-------------|
| Life Fitness Franklin Park | RFQ    | RFQH222Z-LFTQL Posted on 09/14/2012 |       |      |      |     |     |            |                |            |           |             |
| Extend RFQ:                | FTQ    | L                                   |       |      |      |     |     | 3B-LFT     | BJ             |            |           |             |
| Create RFQ New RFQ Due Da  | ate    |                                     |       |      |      |     |     |            |                |            |           |             |
| Create RFQ fo              | 1SIO 4 | Se                                  | epten | nber | 2012 |     | Þ   |            |                |            |           |             |
|                            | Sun    | Mon                                 | Tue   | Wed  | Thu  | Fri | Sat |            |                |            |           |             |
| Requisitions W             | - 2    | 3                                   | 1     | 5    | 6    | 7   | 1   |            |                |            |           |             |
|                            | 9      | 10                                  | 11    | 12   | 13   | 14  | 15  |            | Extend RFQ   » | X   Cancel |           |             |
| 12 Open REQ                | 16     | 17                                  | 18    | 19   | 20   | 21  | 22  |            |                |            |           |             |
| opontala                   | F 23   | 24                                  | 25    | 26   | 27   | 28  | 29  | 09/13/2012 |                |            |           |             |
|                            | 30     |                                     |       |      |      |     |     |            |                |            |           |             |
| Closed RFQ                 |        |                                     | То    | dav  |      |     |     | -0012      |                | RF         | Q223A-LFT | Z2          |
|                            |        | SOLE WRAP                           |       |      |      |     |     |            |                |            |           |             |

To extend the due date for RFQ Ticket or Line buyer may use these instructions:

1. Select the extend menu option for line item level fly out menu as shown below

| Ultriva User                                                                                  | Open RFQs                                                                                                    | 🏾 Filter 🖉 Favorites                                                          |
|-----------------------------------------------------------------------------------------------|----------------------------------------------------------------------------------------------------|-------------------------------------------------------------------------------|
| Life Fitness Franklin Park                                                                    | RFQH222Z-LFTQL Posted on 09/14/2012                                                                                                    |                                                                               |
| <ul> <li>Create RFQ</li> <li>Create RFQ for Multiple</li> <li>Requisitions Waiting</li> </ul> | 0017-00003-0696         LINE-CORD: R/A; CEE7; 103" 10A 250V D         Qty: 300 EACH         Dock Date: 11/30/2012         RFQ Due On: 10/17/2012         Please provide your bids on or before due date.         I Messages         1 Messages         1 Bids       3 Suppliers | REQ223B-I FTB.I<br>Cancel RFQ<br>Extend RFQ<br>Print RFQ<br>Hide RFQ<br>ments |
| (12 Open RFQ                                                                                  | RFQH222Y-LFT24 Posted on 09/13/2012                                                                                                    |                                                                               |

2. System shows following new due date and extend reason edit boxes. Once the values are entered please click the Extend button as shown below.

| 0017-00003-0696                                 | RFQ223B-LFTBJ | • |
|-------------------------------------------------|---------------|---|
| LINE-CORD: R/A; CEE7; 103" 10A 250V D           |               |   |
| Qty: 300 EACH                                   |               |   |
| Dock Date: 11/30/2012 RFQ Due On: 10/17/2012    |               |   |
| Please provide your bids on or before due date. |               |   |
| New RFQ Due Date 10/17/2012                     |               |   |
| Reason for Extension:                           |               |   |
|                                                 | $\sim$        |   |
|                                                 | Extend RFQ    |   |

# 2.3.12 Canceling RFQ

Buyer may cancel a RFQ Line at any point of time before the RFQ Line is closed. To cancel RFQ Line buyer may use these instructions:

- 1. Click on the Open RFQ option
- 2. In the Action fly out menu for the RFQ Line that buyer wants to cancel please click the Cancel menu option as shown below

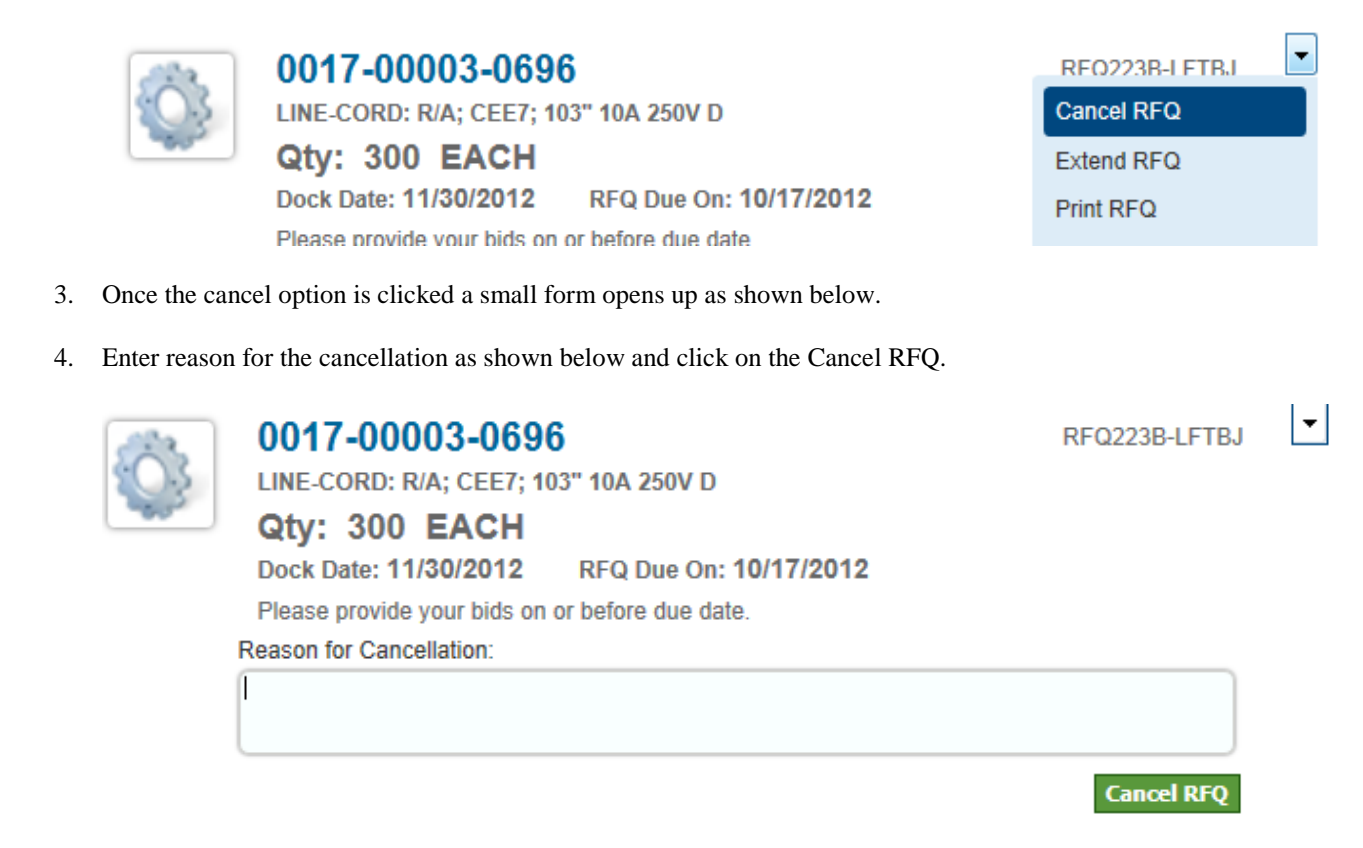

Ultriva RFQ Application

- 2.3.13 Creating Requisitions
- 2.3.14 Approving and Converting Requisitions to RFQ

# 3 Ultriva RFQ Application – Supplier User Interaction

The interaction for supplier user starts from acknowledging the RFQs, submitting the bids, and waiting for their result. This section describes how a supplier user interacts with the RFQs.

## 3.1 Uploading Logo

Supplier Administrator may upload their business logo by clicking the My Account and My Business Unit menu option.

User should click the Attachments tab and click Add/Edit option to upload the logo.

| View Supplier PEER BEARING COMPANY |          | Last modified on [10/31/2011 04:10:30 PM] by [Integration User] | 🛛 🗐 How do l? |
|------------------------------------|----------|-----------------------------------------------------------------|---------------|
| 🚔 Add 🥖 Edit 🔀 Delete Crop         |          |                                                                 |               |
| Profile Attachments                |          |                                                                 |               |
| File Type                          | Title    | Preview                                                         |               |
| Logo                               | peer.jpg |                                                                 |               |
| Sorted by: Name                    |          |                                                                 | 1 to 1 of 1   |
|                                    |          |                                                                 |               |
|                                    |          |                                                                 |               |
|                                    |          |                                                                 | X   Cancel    |
|                                    |          |                                                                 |               |

## 3.2 Uploading Catalog

Supplier Administrator may upload their services/price catalog to the system.

User should click the Attachments tab and click Add/Edit option to upload the catalog.

| File Upload                      |                                            |                    | How do I?  |
|----------------------------------|--------------------------------------------|--------------------|------------|
| To attach a file click on the Br | owse button to locate it in your computer. |                    |            |
| Type Catalog                     |                                            |                    |            |
| * Attachment:                    | Browse                                     |                    |            |
| * Required field                 |                                            | Upload File(s)   » | X   Cancel |
|                                  |                                            |                    |            |

## 3.3 RFQ Page

Supplier user goes to RFQ page from Actions/Supplier Actions menu option. Under Supplier Actions menu user should click the RFQ menu to interact with RFQs.

The RFQ Page is the core of the RFQ Application where Buyer and Supplier interact with each other. The page is designed in such a way that it is extremely user-friendly and allows users to quickly navigate between various tasks that one would perform with RFQ objects.

#### 3.3.1 RFQ Page Layout

The page has following layout:

- 1. Left Hand side top portion
  - a. Current logged in User's profile
- 2. Left Hand side Tabs/Menus
  - a. Provides access to various RFQ related activities
- 3. Right hand side shows all the RFQs related to the option chosen in the Left hand side menus. For instance if we click on Open RFQs tab/menu/button then we will see all the RFQs related that main status filter.

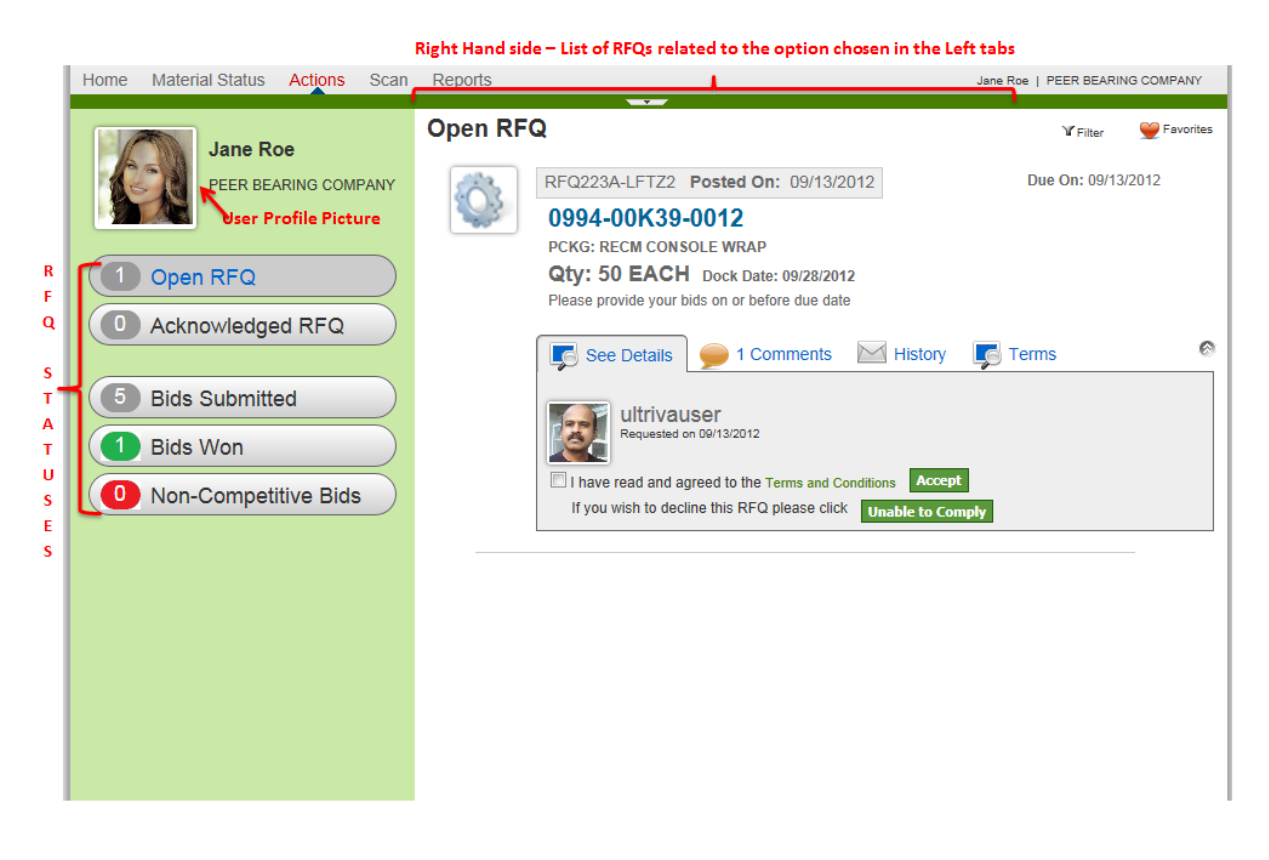

## 3.3.2 Acknowledging the RFQ

Supplier must acknowledge the RFQ before they can submit their bid.

- 1. To acknowledge the RFQ supplier user logs into the system and clicks on Actions/Supplier Actions/RFQ menu.
- 2. Then the system shows all the Open RFQs for the supplier. (If all the Open RFQs been acknowledged then the No Records found message shown)
- 3. Following screenshot shows how a supplier user accepts the RFQ.
  - a. If the supplier does not want to bid for this RFQ then they must click on the Unable to Comply button.

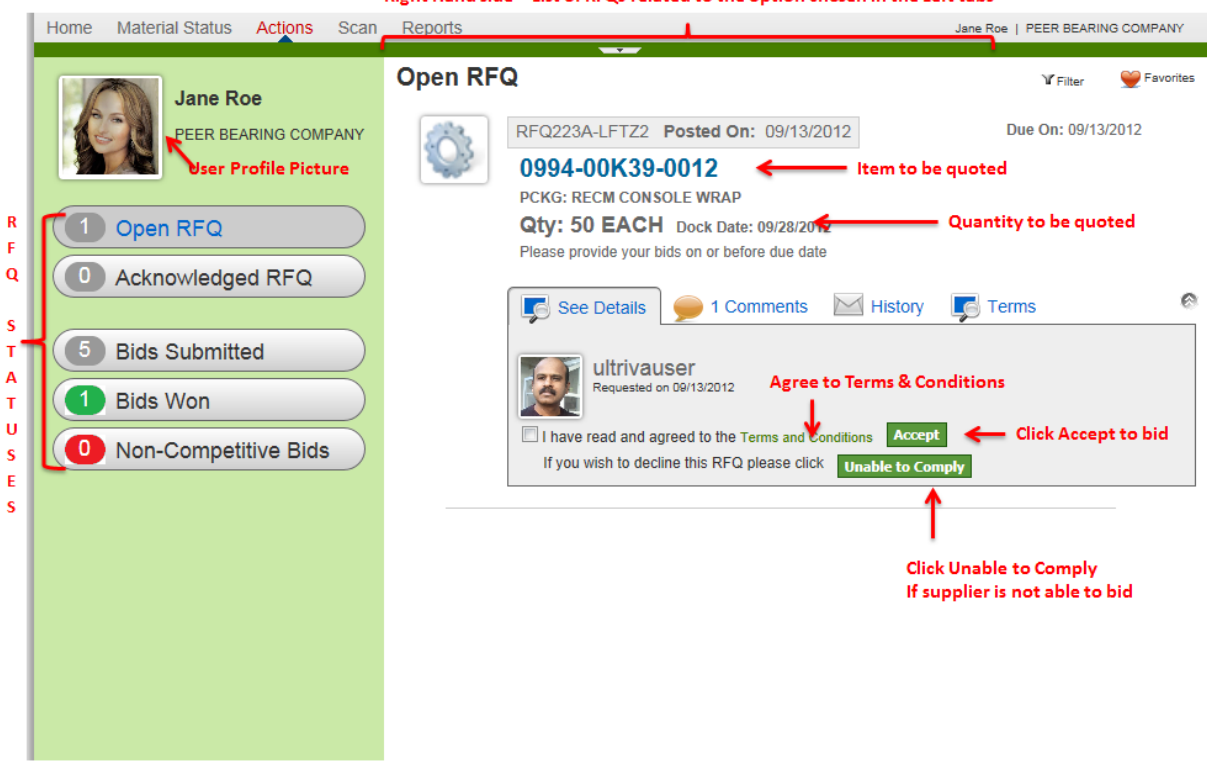

Right Hand side – List of RFQs related to the option chosen in the Left tabs

Following screenshot shows the document attachments if any.

|             | RFQ223B-LFTBJ <b>Posted On:</b> 09/14/2012 <b>Due On:</b> 10/17/2012                                                    | - |
|-------------|----------------------------------------------------------------------------------------------------|---|
| 203         | 0017-00003-0696                                                                                                    |   |
|             | LINE-CORD: R/A; CEE7; 103" 10A 250V D                                                                                   |   |
|             | Qty: 300 EACH Dock Date: 11/30/2012                                                                                     |   |
|             | Please find the additional design documents                                                                             |   |
|             | See Details 🥌 2 Comments 🖂 History 🔽 Terms                                                                              | 0 |
|             | Requested on 09/14/2012                                                                                                 |   |
|             | Documents                                                                                                    |   |
| Documents – | 🔎 Design Doc 🖉 Design Doc                                                                                               |   |
|             | I have read and agreed to the Terms and Conditions Accept If you wish to decline this RFQ please click Unable to Comply |   |

# 3.3.3 Acknowledging All new RFQ

Supplier may accept all the new RFQ Tickets by clicking the Accept All button. This is a quick way to accept and then later review them one at a time in the Submit Bid Options.

| Open RFC | Σ                                                                                                    | Accept All                   | 🏾 Filter 🛛 👻 Favorites |
|----------|----------------------------------------------------------------------------------------------------|------------------------------|------------------------|
| 23       | RFQ223B-LFTBJ <b>Posted On:</b> 09/14/2012                                                                                                    | D                            | ue On: 10/17/2012      |
|          | <b>0017-00003-0696</b><br>LINE-CORD: R/A; CEE7; 103" 10A 250V D<br><b>Qty: 300 EACH</b> Dock Date: 11/30/2012<br>Please find the additional design documents |                              |                        |
|          | See Details 🥥 2 Comments                                                                                                    | History 🚺 Ten                | ms 📀                   |
|          | Requested on 09/14/2012                                                                                                    |                              |                        |
|          | Documents                                                                                                    |                              |                        |
|          | 🔎 Design Doc 🖉 Design Doc                                                                                                    | 🔎 Desi                       | gn Doc                 |
|          | I have read and agreed to the Terms and Condition<br>If you wish to decline this RFQ please click                                                            | ns Accept<br>nable to Comply |                        |

## 3.3.4 Submitting the Bid

Supplier must acknowledge the RFQ before they can submit their bid.

- 1. To submit the bid the supplier must select "Submit Bid or Acknowledged RFQ" option.
- 2. In this option each RFQ Tickets are shown in a separate easy to access view.
- 3. Select the Bid tab if the tab is not currently selected.
- 4. All the values except Price is auto filled for easy data entry.
  - a. Please note that if buyer asks for multiple schedules then the data grid shows each schedule.
- 5. Enter proposed unit Price and add any additional notes and Click Submit.
  - a. Supplier may propose different unit price for each schedule.

|                          |                  |                      | Enter Quanti  | tv .                |            |                   | Add Ad |
|--------------------------|------------------|----------------------|---------------|---------------------|------------|-------------------|--------|
| C                        | Please Enter the | Bid Details:         |               | -7                  |            |                   | Schedu |
| S<br>C                   | Dock Date        | Required<br>Quantity | Promised Date | Fromise<br>Guantity | Unit Price | Extended<br>Price |        |
| h                        | 11/30/2012       | 150                  | 11/30/2012    | 150                 |            | Enter Pr          | ice    |
| d                        | 12/28/2012       | 100                  | 12/28/2012    | 100                 |            |                   |        |
| u<br>I                   | 01/16/2013       | 50                   | 01/16/2013    | 50                  |            |                   |        |
| e<br>s                   | Total:           |                      |               |                     |            |                   |        |
|                          | Notes:           |                      |               |                     |            |                   |        |
| Enter Notes 🗕            | -                |                      |               |                     | <u> </u>   |                   |        |
|                          |                  |                      |               |                     | ▼          |                   |        |
| iation from Design Specs | Is there any D   | esign Deviation?     |               |                     |            |                   |        |

# 3.3.4.1 Submitting the Bid with different schedules

Supplier may split the schedule that buyer asked. For instance if buyer asks 50 units for day 1 and supplier wants to supply 25 units on day 1 and supplier wants to ship the remaining 25 units on a different date then they can do so by changing the quantity and clicking Add Line as shown below.

| Dock Date                                       | Required<br>Quantity | Promised Date           | Promise<br>Quantity  | Unit Price | Extended<br>Price |
|-------------------------------------------------|----------------------|-------------------------|----------------------|------------|-------------------|
| 11/30/2012                                      | 150                  | 11/30/2012              | 150                  | 1          | 150.0000          |
| 12/28/2012                                      | 100                  | 12/28/2012              | 100                  | 1          | 100.0000          |
| 01/16/2013                                      | 50                   | 01/16/2013              | 25                   | 0.95       | 23.7500           |
|                                                 |                      | 01/29/2013              | 25                   | 0.95       | 23.7500           |
| Total:                                          |                      |                         |                      |            | 297.5000          |
| Notes:<br>We are happy to<br>last schedule line | provide our bid. V   | Ve wanted to let you kr | now that we split th | e *        |                   |

Please note that the added line can be removed by clicking the check box and then clicking the Delete line as shown below in the screenshot with arrow marks.

| See Details        | s 🔥 Bid              | 🥥 2 Comme     | nts 🛛 🖂 Hist        | tory 📑 T   | erms              |
|--------------------|----------------------|---------------|---------------------|------------|-------------------|
| Please Enter the I | Bid Details:         |               |                     | Add Line   | Delete Line       |
| Dock Date          | Required<br>Quantity | Promised Date | Promise<br>Quantity | Unit Price | Extended<br>Price |
| 11/30/2012         | 150                  | 11/30/2012    | 150                 | 1          | 150.0000          |
| 12/28/2012         | 100                  | 12/28/2012    | 100                 | 1          | 100.0000          |
| 01/16/2013         | 50                   | 01/16/2013    | 25                  | 0.95       | 23.7500           |
|                    | ⇔∎                   | 01/29/2013    | 25                  | 0.95       | 23.7500           |
| Total:             |                      |               |                     |            | 297.5000          |

# 3.3.4.2 Expired RFQs

If RFQ due date has already passed and supplier has not responded the RFQ may still show up in the supplier Queue but the supplier user will not be able to respond to it.

# 3.3.5 Communicating with Buyer on RFQ Line

Supplier may communicate to the buyer at any point of time by clicking on the Comments Tab.

- 1. To add additional notes please click Add Comments.
- 2. Enter notes and attach any documents.
- 3. Press Reply button to submit the notes.

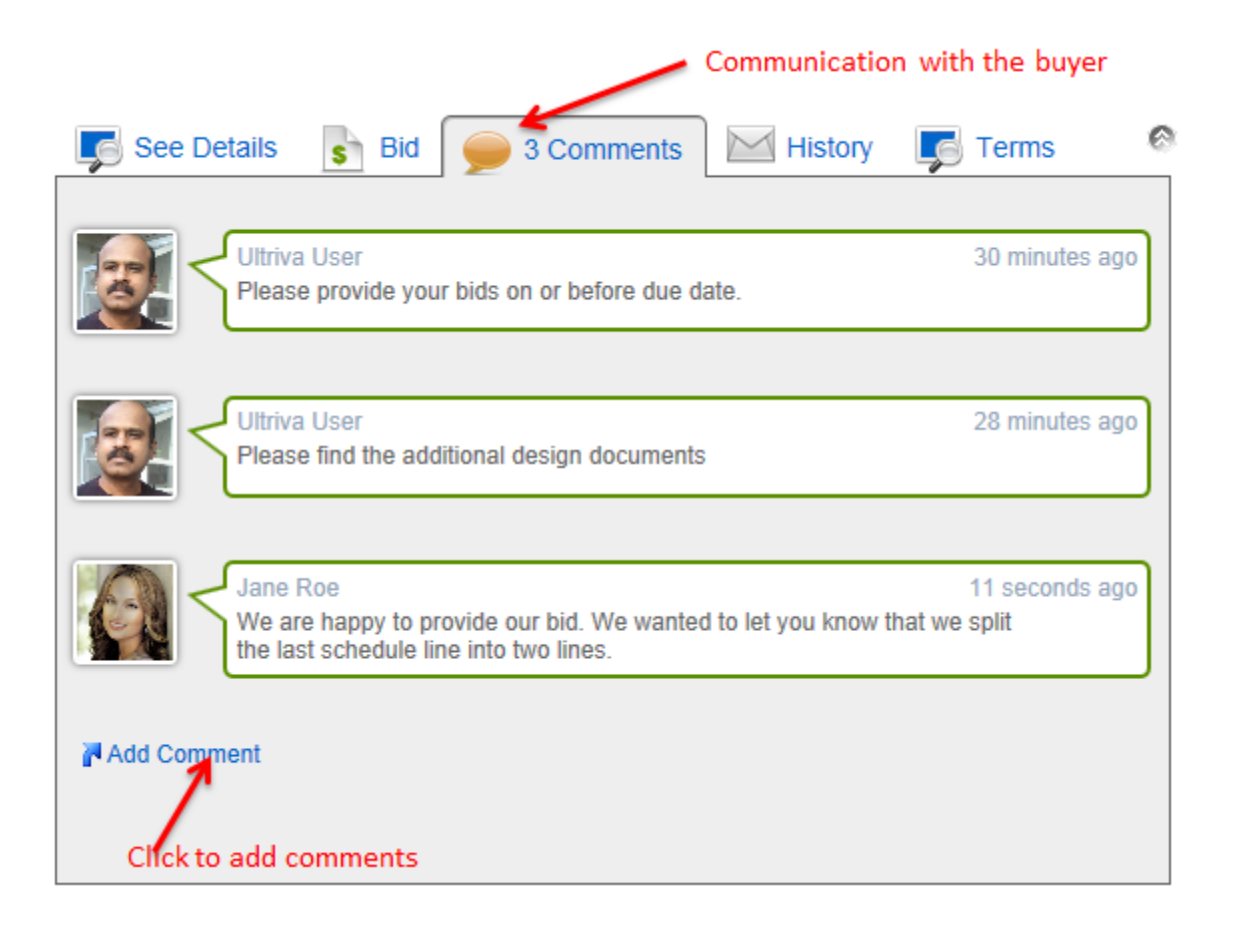

| <           | Ultriva User<br>Please provide your bids on or before due date.                                                          | 30 minutes ago          |
|-------------|----------------------------------------------------------------------------------------------------|-------------------------|
| <b>R</b>    | Ultriva User<br>Please find the additional design documents                                                              | 28 minutes ago          |
| <           | Jane Roe<br>We are happy to provide our bid. We wanted to let you know that we<br>the last schedule line into two lines. | 11 seconds ago<br>split |
| We can prov | ment<br>vide additional discount 5% if the payment term is Net 30.                                                       |                         |
| Attach Add  | Itional Documents                                                                                                    | Reply                   |

# 3.3.6 Viewing Terms

Supplier may view Terms and conditions attached to an RFQ Line at any time by clicking on the Terms Tab.

| See Deta       | ails 🔥 E | Bid 🥌 4 Comments 🔤 History 🔽 Terms |
|----------------|----------|------------------------------------|
| Terms          | Code     | Description                        |
| Payment        | NET45    | 45 days payment term               |
| Freight        | Collect  | Collect                            |
| Delivery       | SHIP     | Shipping point                     |
| Transportation | UPSNEXT  | UPS Next Day                       |
|                |          |                                    |

# 3.3.7 Viewing Action History

Supplier may view Action History on an RFQ Line at any time by clicking on the HistoryTab.

| See Details 🛛 🔓 Bi               | d 🍚 4 Comments | History | rerms | 0 |
|----------------------------------|----------------|---------|-------|---|
| Requested on 09/14/20            | 12             |         |       |   |
| KUREKS<br>Accepted on 09/14/2012 | 2              |         |       |   |
| KUREKS<br>Responded on 09/14/20  | 12             |         |       |   |
|                                  |                |         |       |   |

# 3.3.8 Printing RFQ using PDF

Supplier may Print the RFQ by clicking on the Print option shown in the on the fly Action menu as shown below. (Please note that the on the fly action drop down menu shows up when a user hovers the mouse on a RFQ)

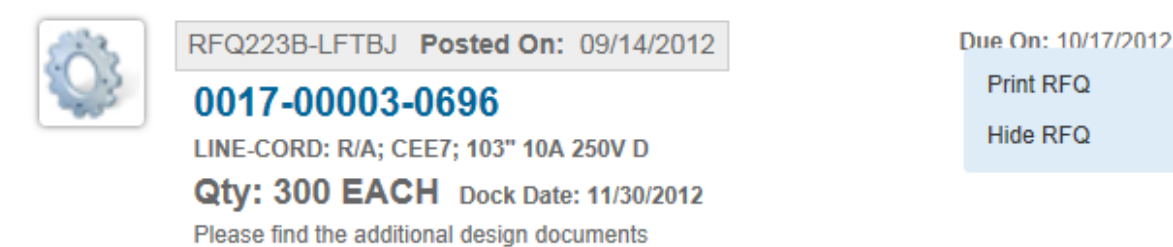

# 3.3.9 Checking the result for submitted RFQ

Once Supplier submits the bid and wants to check the status of the RFQ bid then he/she may use the Bids Won and Non-Competitive Bids menu option to check the status.

## 3.3.9.1 Bids Won

This option shows all the bids won by the supplier. The number within the Green color shows the number of bids won by this supplier.

Ŧ

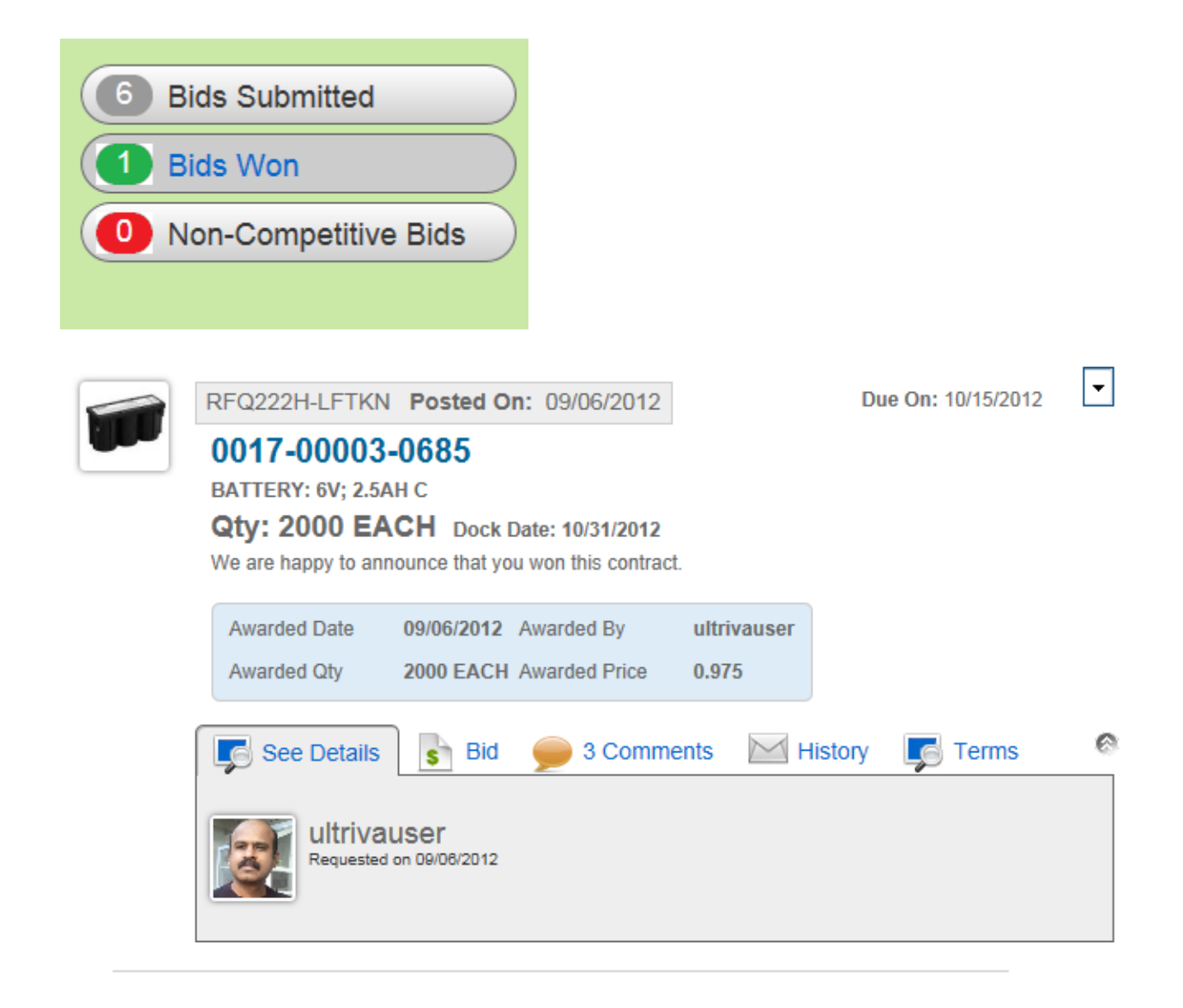

# 3.3.9.1 Non Competitive Bids

This option shows all the non-competitive bids submitted by this supplier. The number within the Red color shows the number of bids not awarded to this supplier.

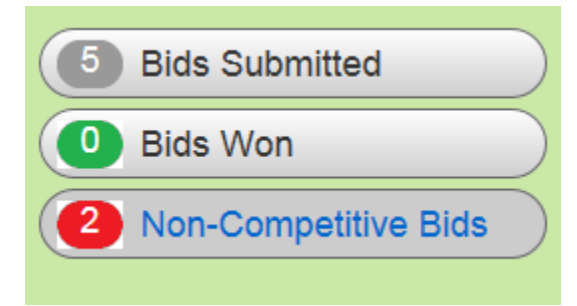

# 3.3.10 Filtering the data

Each option under RFQ shows predefined set of date range data. An user can change the filter condition by selecting the filter option. The filter option is remembered in users profile so that when he or she revisits the RFQ module the same is applied.

|         |                              |                             | <b>Bids Sub</b> | mitteo | d                |        |                 |         | Y Filter | Favorites |
|---------|------------------------------|-----------------------------|-----------------|--------|------------------|--------|-----------------|---------|----------|-----------|
|         | Mark B<br>BEMIS M.<br>COMPAN | Filter By:<br>Requested By: |                 | R      | esponded By:     |        |                 |         |          | '30/2012  |
|         |                              | Item:                       |                 | PI     | roduct Line:     |        | Commodif<br>All | y Code: |          |           |
| O Open  | RFQ                          | Due Date:                   |                 | R      | esponded Date:   |        | Show:<br>All    | G       | •        |           |
| O Ackno | owledge.                     |                             |                 | Lø s   | ee Details S Bid | 🗩 1 Co | mments          | History | _6 т     | erms 📀    |

Please note that to hide the filter please click the Go button or click on the filter icon again.

# 4 Alerts for RFQ Application

Ultriva RFQ Application supports various rules based alert notification. Following pre-defined alert templates are available.

These Alerts can be sent to Buyer and Supplier users.

# 4.1 RFQ Alert Templates

This section explains these pre-defined rule templates:

## 4.1.1 When a RFQ is requested

This template can be used to send an alert when a new RFQ Request has been sent to Suppliers

## 4.1.2 When Supplier Responds to a RFQ

This template can be used to send an alert when a supplier user responds to a RFQ with Bid details.

## 4.1.3 When Supplier unable to comply to a RFQ

This template can be used to send an alert when a supplier user does not want to bid for a RFQ.

#### 4.1.4 When RFQ is canceled

This template can be used to send an alert when a RFQ has been canceled by buyer.

#### 4.1.5 When RFQ Due Date has changed

This template can be used to send an alert when a buyer changes the RFQ due date.

#### 4.1.6 When an user adds Notes to RFQ

This template can be used to send an alert when a user sends additional notes

## 4.1.7 When Buyer picks the winning Bid for RFQ

This template can be used to send an alert when buyer picks the winning bid

#### 4.1.8 When Supplier has not submitted Bid - one day before due date

This template can be used to send a reminder alert for suppliers who have not yet submitted the Bid

#### 4.1.9 When Winning Bid is not selected for a RFQ after Due Date

This template can be used to send a reminder alert to buyer when RFQ Due Date has expired but no winning bid is chosen

# 4.2 Sample Alert

In this sample the Due Date Changed rule template was used.

When the buyer changed the Due Date following notification was trigged and shown to the user in the Alerts Panel.

Following rule message is used for this rule:

--

---

RFQ Due Date has changed for following RFQ Ticket

```
RFQ Ticket ID: [RFQ:BPFL_GID]
```

```
Item No.: [ITM:ItemNo] Qty: [RFQ:RequestQty]
```

New Due Date: [%HDID;DS; RFQ:RFQDueDate]

| Alerts       |                                     | •=   |
|--------------|-------------------------------------|------|
| Date 🔻       | Subject ⊽                           |      |
| 09/15/2012   | Supplier PEER BEARING COMPANY is un | 🗊 😫  |
| 09/15/2012   | RFQ Due Date has changed            |      |
| 09/15/2012   | Supplier PEER BEARING COMPANY has r |      |
| 09/15/2012   | Supplier PEER BEARING COMPANY has r |      |
| Sorted by: D | ate 1 to 4 of 15 Prev Page 1 -      | Next |

Here is how the message gets formatted.

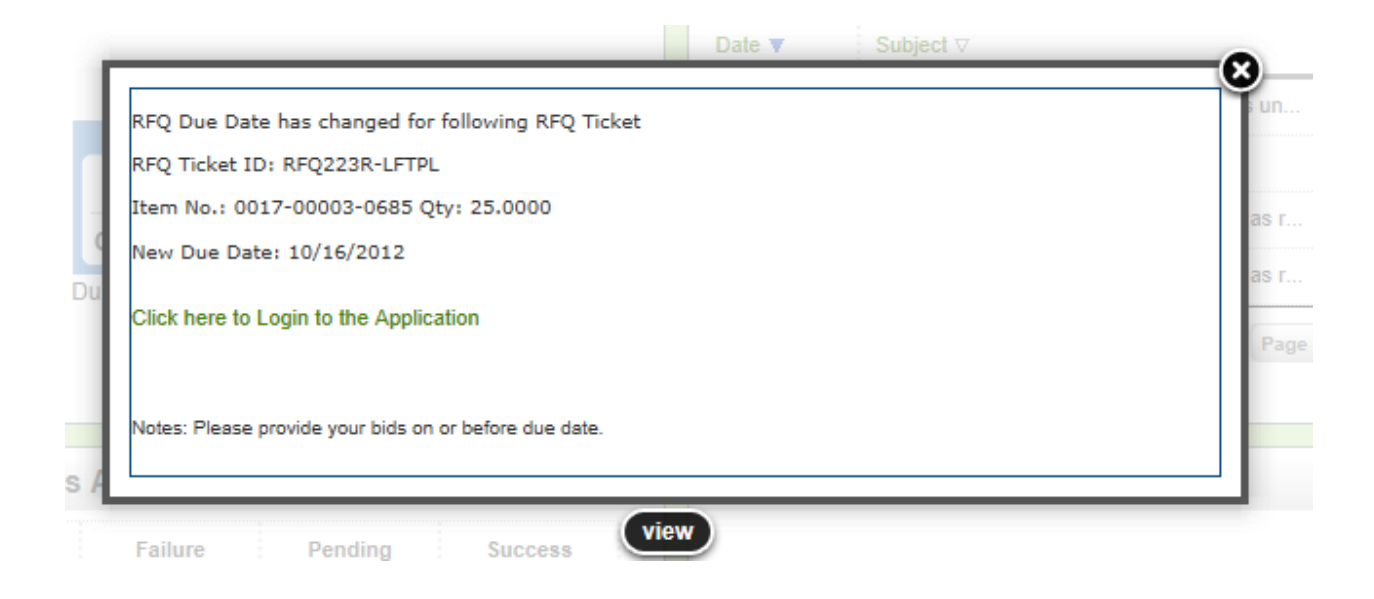

To go to list of alerts users can use the Alerts Panel's Manage option.

| Date V S        | Subject ⊽                    | 😂 Manage<br>🚨 Dismiss All |        |   |
|-----------------|------------------------------|---------------------------|--------|---|
|                 |                              |                           |        |   |
| 09/15/2012 5    | upplier PEER BEARING COMPANY | is un                     | ş      | * |
| 09/15/2012 R    | FQ Due Date has changed      |                           | ş      | × |
| 09/15/2012 S    | upplier PEER BEARING COMPANY | has r                     | ş      | × |
| 09/15/2012 S    | upplier PEER BEARING COMPANY | has r                     | ş      | × |
| Sorted by: Date | 1 to 4 of 15 • Prev          | Page 1 💌                  | Next • | • |
|                 |                              |                           |        |   |

| ts Lis  | t                                   |               | 0                                                      |
|---------|-------------------------------------|---------------|--------------------------------------------------------|
| Зу      | Select Operator     Enter Value     | 50 Go 🌔       | Alert Message                                          |
| ev N    | ext 🕨 🕱 Dismiss 🗙 Dimiss All        |               | RFO Due Date has changed for following RFO Ticket      |
| e 🔻     | Subject ⊽                           | SourceID ⊽    | RFQ Ticket ID: RFQ223R-LFTPL                           |
| 5/2012  | Supplier PEER BEARING COMPANY is un | RFQ223R-LFTPL | Item No.: 0017-00003-0685 Qty: 25.0000                 |
| 15/2012 | RFQ Due Date has changed            | RFQ223R-LFTPL | New Due Date: 10/16/2012                               |
| 5/2012  | Supplier PEER BEARING COMPANY has r | RFQ223D-LFT6J |                                                        |
| 15/2012 | Supplier PEER BEARING COMPANY has r | RFQ223B-LFTBJ | Click here to Login to the Application                 |
| 15/2012 | Supplier PEER BEARING COMPANY has r | RFQ223B-LFTBJ |                                                        |
| 15/2012 | Supplier PEER BEARING COMPANY is un | RFQ223C-LFT62 | Notes: Please provide your bids on or before due date. |
| 15/2012 | New RFQ Ticket for 0017-00003-0685  | RFQ223R-LFTPL |                                                        |
| 12/2012 | Supplier BEMIS MANUFACTURING COMPAN | RFQ222Q-LFTY9 |                                                        |
| 12/2012 | Supplier BEMIS MANUFACTURING COMPAN | RFQ222X-LFTFQ |                                                        |
| 12/2012 | Supplier ACORN CORRUGATED BOX has r | RFQ222R-LFTAR |                                                        |
| 12/2012 | Supplier BEMIS MANUFACTURING COMPAN | RFQ222Y-LFT28 |                                                        |
| 12/2012 | Supplier PEER BEARING COMPANY has r | RFQ222N-LFTWN |                                                        |
| 12/2012 | Supplier PEER BEARING COMPANY has r | RFQ222Y-LFT28 |                                                        |
| 2/2012  | Supplier PEER BEARING COMPANY has r | RFQ222X-LFTFQ |                                                        |
| 12/2012 | Supplier ACORN CORRUGATED BOX is no | RFQ222X-LFTFQ |                                                        |

# 4.3 Sample Digest Alert

Ultriva Application supports email alerts that can be sent every few hours. While doing so an administrator can configure the message body to be formatted using TABLE format for easy readability.

In this example we are configuring a rule which has to fire when a supplier responds to a RFQ with bid. We also want to send the notification every 4 hours instead of immediate delivery.

- 1. From Admin/Rules menu option, we picked Add option.
- 2. Then picked the "When Supplier responds to a RFQ" rule template.
- 3. Then in the message definition we would enter something like this:
- 4. Received responses from Suppliers on following RFQ(s).
  - {|
  - |-

!RFQ ID!Item No!Supplier Name!Requested DockDate!RFQ Quantity!Responded Qty|Unit Price

|-

|[RFQ:BPFL\_GID]|[ITM:ItemNo]|[RFQ2SV:SupplierName]|[%HDID;DS; RFQ2SV:RequestDate] | [RFQ2SV:RequestQty] | [RFQ2S:ResponseQty] | [RFQ2S:ResponsePrice]

- |}
- 5. Then clicked the Preview Rule to see how the message would be formatted.

|                                                                                                    | Preview Rule:      | Supplie      | er Responds      | to a RFQ              |                 |                  |               |            |  |
|----------------------------------------------------------------------------------------------------|--------------------|--------------|------------------|-----------------------|-----------------|------------------|---------------|------------|--|
| Rule Wizard: Message I                                                                                                | From: Ultriva      | Lean Suit    | te               |                       |                 |                  |               | How do     |  |
| Select Rule Template Subject: Received Responses from Supplier(s)                                                     |                    |              |                  |                       |                 |                  |               |            |  |
| Message Information Received responses from Suppliers on following RFQ(s).                                            |                    |              |                  |                       |                 |                  |               |            |  |
| * Send message via:                                                                                                   |                    |              |                  |                       |                 |                  |               | Rule       |  |
| Table Browser Email C                                                                                                 | RFQ ID             | Item<br>No   | Supplier<br>Name | Requested<br>DockDate | RFQ<br>Quantity | Responded<br>Qty | Unit<br>Price |            |  |
| Buyer User Purchase User                                                                                              | RFQ224S-           | Test-<br>123 | Test Supplier    | 09/16/2012            | 10              | 10               | 1             |            |  |
| ultrivauser ×      Message Subject: ♣ Insert Field Received Responses from Supplier      Message Body: ♣ Insert Field | Click here to Logi | n to the App | plication        |                       |                 |                  |               |            |  |
|                                                                                                    |                    |              |                  | Close                 |                 |                  |               |            |  |
| 💼 👄 🍚 🛄                                                                                                    |                    |              |                  |                       |                 |                  |               | _          |  |
| [RFQ2S:ResponsePri<br> }                                                                                              | ce]                |              |                  |                       |                 | *                |               |            |  |
| <u>Click here to Login to</u>                                                                                         | o the Applicati    | <u>on</u>    |                  |                       |                 |                  |               |            |  |
|                                                                                                    |                    |              | Ultriva © Co     | pyright 2011          |                 |                  | In.           | Applicatio |  |

The format looks nice so we can click next and save the rule.

---

The output of this email notification as shown below:

--

Received responses from Suppliers on following RFQ(s).

| RFQ ID        | Item No         | Supplier Name        | Requested DockDate | <b>RFQ Quantity</b> | Responded Qty | Unit Price |
|---------------|-----------------|----------------------|--------------------|---------------------|---------------|------------|
| RFQ223A-LFTZ2 | 0994-00K39-0012 | ACORN CORRUGATED BOX | 09/28/2012         | 50.0000             | 50            | 0.25       |
| RFQ223R-LFTPL | 0017-00003-0685 | ACORN CORRUGATED BOX | 10/31/2012         | 25.0000             | 25            | 1          |
| RFQ222M-LFTC6 | 0017-00003-0685 | ACORN CORRUGATED BOX | 09/28/2012         | 550.0000            | 550           | 1.1        |

Click here to Login to the Application